# **Linux for Biologists**

Robert Bukowski, Qi Sun Institute of Biotechnology Bioinformatics Facility (aka Computational Biology Service Unit - **CBSU**)

Workshop website: <a href="https://biohpc.cornell.edu/ww/1/Default.aspx?wid=138">https://biohpc.cornell.edu/ww/1/Default.aspx?wid=138</a>

Contact: <a href="mailto:bioinformatics@cornell.edu">bioinformatics@cornell.edu</a>

# Topics

#### Week 1

- What is Linux?
- Logging in to (and out of) a Linux workstation using ssh client
- Terminal window tricks
- □ Linux directory structure
- Working with files and directories
- Persistent multiple shells
- Graphical applications on Linux

#### Week 2

- □ File transfer between a Linux computer and the world
- Running programs (non-biological aspects)
- Very basics of shell scripting
- □ Harnessing the power of multiple processors

#### Week 3

Linux in action: processing of large text files common in bioinformatics

### What is an operating system?

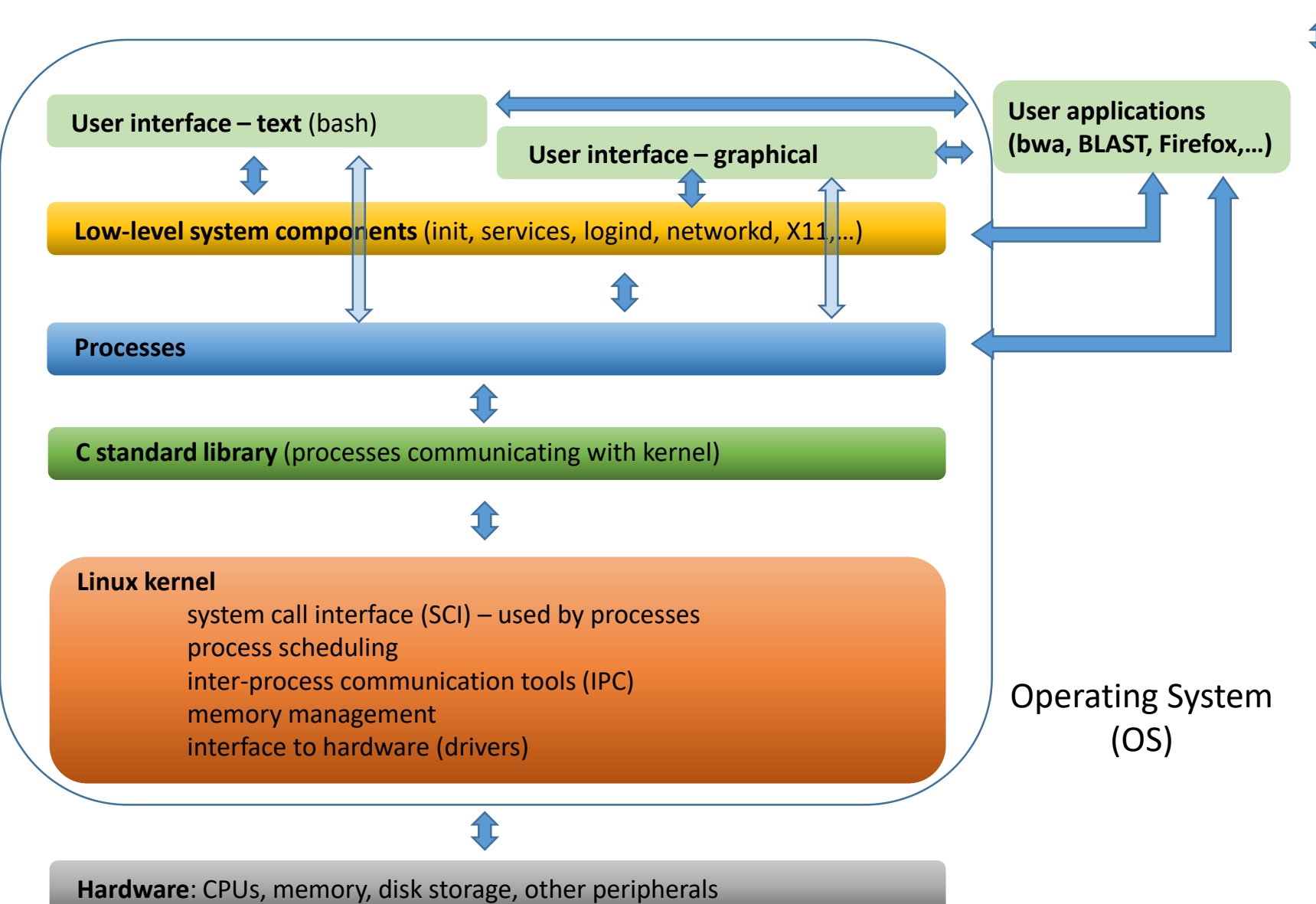

### **Operating Systems**

#### Windows

□ Mac OS (distant cousin to Linux)

Android

🛛 iOS

□ Linux OS (Linux kernel + GNU software)

- open source
- developed by community (started by Linus Torvalds in 1991)
- 500+ various 'distributions' (customized software collections working with Linux kernel with own package management tools)
  - RedHat (commercial pay for support)
  - CentOS (free community RedHat) that's what's installed on BioHPC
  - > Ubuntu
  - Debian
  - ≻ ....

# Why Linux?

- Majority of bioinformatics/computational biology software developed only for Linux
- Most programs are command-line (i.e., launched by entering a command in a terminal window rather than through GUI)
- While various graphical and/or web user interfaces exist (e.g., Galaxy, CyVerse Discovery Environment, BioHPC Web), but often struggle to provide level of flexibility needed in cutting-edge research
- Versatile scripting and system tools readily available on Linux allow customization of any analysis, including big data (Week 3)
- Learning Linux is a good investment

# Logging in to a Linux machine

What you need:

- network name of the Linux machine (e.g., cbsum1c2b007.biohpc.cornell.edu)
- an <u>account</u>, i.e., user ID and password valid on the Linux machine
- on your laptop: <u>remote access software</u> (typically: ssh client or VNC client)
- (legal) way to circumvent **firewalls** likely to be present between your laptop and the Linux machine you want to reach

ssh: Secure Shell – provides access to alphanumeric terminal
VNC: Virtual Network Connection - provides access to graphical features (Desktop, GUIs, File Manager, Firefox, ...)

# Network obstructions: how to reach workshop machines in BioHPC Cloud

- Be on Cornell campus in Ithaca and physically connect laptop to campus network
- If off-campus, install and launch **Cornell VPN** (Virtual Private Network) connection on laptop
  - have to have Cornell NetID for eligibility and instructions check <u>https://it.cornell.edu/cuweblogin-netids-policy/who-eligible-netid</u>
  - info about Cornell VPN: <u>https://it.cornell.edu/cuvpn</u>
- If off-campus and no NetID: connection still possible more about it later...

### **SSH - Windows**

- Install PuTTY open source SSH package for Windows
- Start PuTTY (double-click)
- Type fully qualified server name you want to connect to, e.g. cbsu1c2b007.biohpc.cornell.edu
- Click "Open"

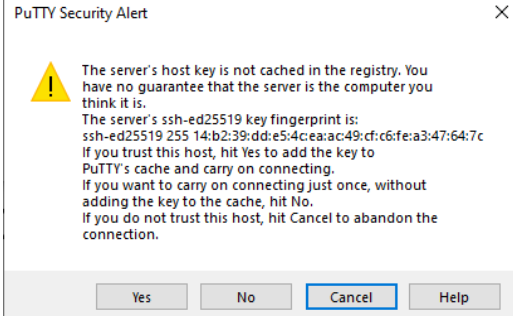

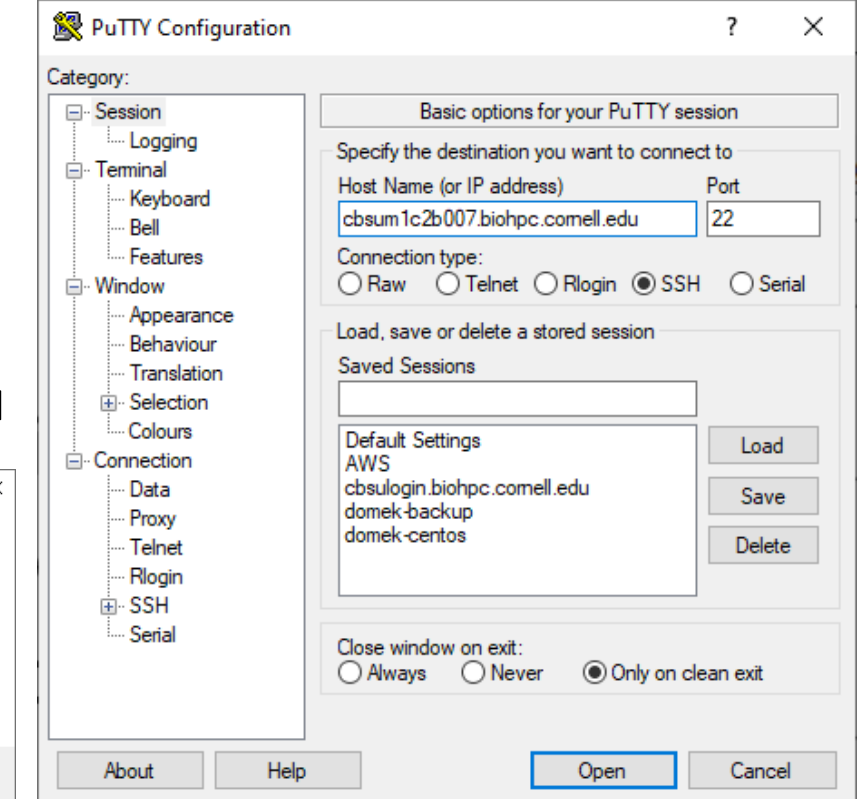

 You can open several terminal windows, if needed (i.e., log in several times)

### **SSH - Windows**

| Click for many useful options, e.g.,<br>'Duplicate Session'                                        | Password won't show up when typed |
|----------------------------------------------------------------------------------------------------|-----------------------------------|
| <pre>bukowski@cbsum1c2b007:~ login as: bukowski bukowski@cbsum1c2b007's password:</pre>            |                                   |
| Welcome to the BRC Bioinformatics Facility BioH<br>server: cbsumlc2b007, 8 cores, 16GB RAM, CentOS | PC Cloud!<br>7.6.1810             |
| User: bukowski attempting to use machine cbsumlo<br>0<br>[bukowski@cbsumlc2b007 ~]\$ []            | 22b007 at Tue Apr 14 07:57:04 202 |

### Logging in via ssh from Mac (or other Linux box)

### Use <u>native</u> **ssh client** (already there - no need to install anything)

Launch the <u>Mac's terminal window</u> and type

ssh -Y bukowski@cbsum1c2b007.biohpc.cornell.edu

(replace the **cbsum1c2b007** with your reserved workstation, and "**bukowski**" with your own user ID). Enter the password when prompted.

- When connecting for the first time, a message will appear about "caching server hostkey" answer "Yes". The message will not appear next time around
- while you are typing your password, the <u>terminal will appear frozen</u> this is on purpose!
- -Y is optional it enables X11 forwarding important if you intend to run graphical applications
- You may open several terminal windows, if needed, and log in to the workstation from each of them.

# **Off-campus and no VPN**

- ssh from your laptop to cbsulogin.biohpc.cornell.edu, cbsulogin2.biohpc.cornell.edu, or cbsulogin3.biohpc.cornell.edu
- From the terminal you just opened on cbsulogin (or cbsulogin2 or cbsulogin3), ssh to your reserved BioHPC machine using the Linux/Mac procedure, e.g.,

ssh userID@cbsum1c2b007.biohpc.cornell.edu

or just

ssh cbsum1c2b007

#### SSH – connect from outside without VPN (Mac/Linux version)

| Jarekpp@cbsum1c2b007:~                                                                                                    | _ | × |
|----------------------------------------------------------------------------------------------------|---|---|
| <pre>[root@domek-centos ~]# ssh jarekpp@cbsulogin.biohpc.cornell.edu jarekpp@cbsulogin.biohpc.cornell.edu's password: Last login: Mon Apr 6 18:05:28 2020 from 23.133.160.63 ************************************</pre>                                                                     |   | ^ |
| <pre>* is NOT supposed to be installed nor work * * on this machine. If you want to do computing * * please go to the compute nodes! * * * * * * * * * * * For more info on BioHPC Lab please go to * * http://cbsu.tc.cornell.edu/lab/lab.aspx * ***********************************</pre> |   |   |
| Welcome to the BRC Bioinformatics Facility BioHPC Cloud!<br>server: cbsumlc2b007, 8 cores, 16GB RAM, CentOS 7.6.1810                                                                                                    |   |   |
| [jarekpp@cbsumlc2b007 ~]\$ w<br>18:07:38 up 241 days, 22:24, 5 users, load average: 0.11, 0.06, 0.05<br>USER TTY FROM LOGIN@ IDLE JCPU PCPU WHAT<br>jarekpp pts/0 cbsulogin 18:07 2.00s 0.08s 0.01s w<br>[jarekpp@cbsumlc2b007 ~]\$                                                         |   |   |

### ssh access to BioHPC: summary

On Ithaca campus, with NetID

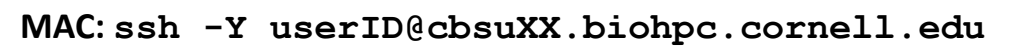

PC: PuTTy to cbsuXX.biohpc.cornell.edu

Outside of Ithaca campus, with VPN (Cornell NetID required)

cbsuXX

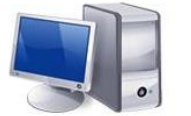

MAC:ssh -Y userID@cbsuXX.biohpc.cornell.edu with PC: PuTTy to cbsuXX.biohpc.cornell.edu VPN

Outside of Ithaca campus, no VNP

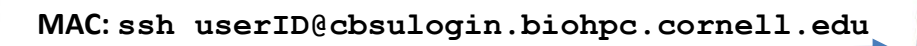

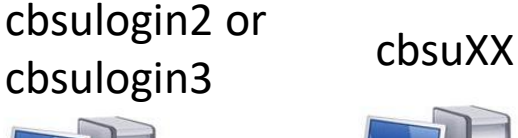

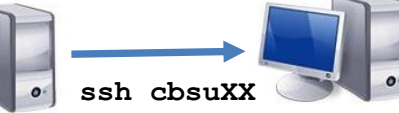

cbsulogin or

PC: PuTTy to cbsulogin.biohpc.cornell.edu

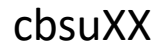

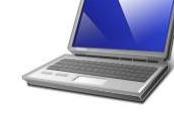

# Logging <u>out</u> of an ssh session

While in terminal window, type **exit** or **Ctrl-d -** this will close the <u>current terminal window</u>

If logged in via cbsulogin – need to hit Ctrl-d twice: first
 to exit your machine (e.g., cbsum1c2b007), and
 second – to exit cbsulogin

# One machine, multiple users

Linux is a **multi-access, multi-tasking** system: multiple users may be logged in and run multiple tasks on one machine at the same time, sharing resources (CPUs, memory, disk space)

- This is what is happening during this workshop
- After workshop: when using BioHPC machines for real work, you <u>reserve</u> it all for yourself. You can chose to allow a few other users (collaborators) or not
- BioHPC <u>reservation system</u> is not a part of Linux it is an add-on we created to better manage access of multiple users to multiple machines

# How to access BioHPC machines in the future (after workshop)

**BioHPC User's Guide** 

http://biohpc.cornell.edu/lab/userguide.aspx

### Slides from workshop "Introduction to BioHPC"

https://biohpc.cornell.edu/lab/doc/Introduction\_to\_BioHPC\_v9.pdf

# Interacting with Linux in <u>terminal window</u>

### User communicates with Linux machine via commands typed in the terminal window

- Commands are interpreted by a program referred to as shell an interface between Linux and the user. We will be using the shell called bash (another popular shell is tcsh).
- Typically, each command is typed in one line and "entered" by hitting the Enter key on the keyboard.
- Commands deal with files and processes, e.g.,
  - request information (e.g., list user's files)
  - launch a simple task (e.g., rename a file)
  - start an application (e.g., Firefox web browser, BWA aligner, IGV viewer, ...)
  - stop an application
- In this part of the workshop we'll learn mostly about file management commands

### Try a few simple commands:

List files and directories (more about it in a minute):

ls ls -al

What kind of machine am I on (name, operating system, kernel version, etc.)?

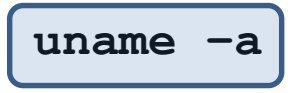

Where on disk am I now (i.e., Print Working Directory)?

pwd

Who else is logged in? For how long?

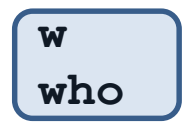

Use Manual Pages to learn more about each command – see all possible command options

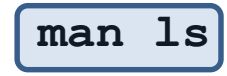

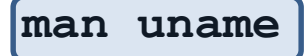

### **Useful tricks**

(may not work on all ssh or VNC clients...)

#### □ Helpful tricks to avoid excessive command typing

- Use copy/paste. Any text "mouse-selected" while holding the left mouse button is copied to clipboard. It may then be pasted, e.g., into a command, by clicking the right mouse button (PuTTy) or the middle button (when working through the console in 625 Rhodes).
- Use Up/Down arrow keys this will cycle through recently executed commands.
- Use the TAB key this will often present you with a list of choices after typing a part of a command – no need to remember everything.

## **Useful tricks**

□ Helpful tricks to avoid excessive command typing

history command: list all recently used commands - can copy a desired command and paste it to execute again, or refer to a command by its index

Examples:

#### history

(list all remembered commands)

history | less

(list all remembered commands page by page)

#### history | grep workdir

(list all remembered commands containing string "workdir")

### Screen output from a command may be saved to disk

Each command produces two <u>output streams</u>: **standard output** (STDOUT) and **standard error** (STDERR). Normally, they both are displayed on the screen.

But they can be saved on disk ("redirected")

Save to separate files (file names are arbitrary) ...

who > OUT.log 2> ERR.log

... or save to a single file

who >& OUTERR.log

These files are text files and can be looked at with any text processing tool (more about it later)

less OUTERR.log cat OUTERR.log nano OUTERR.log

page through the file (use more to page forward) print the file on screen open file in text editor

### Files and directory tree

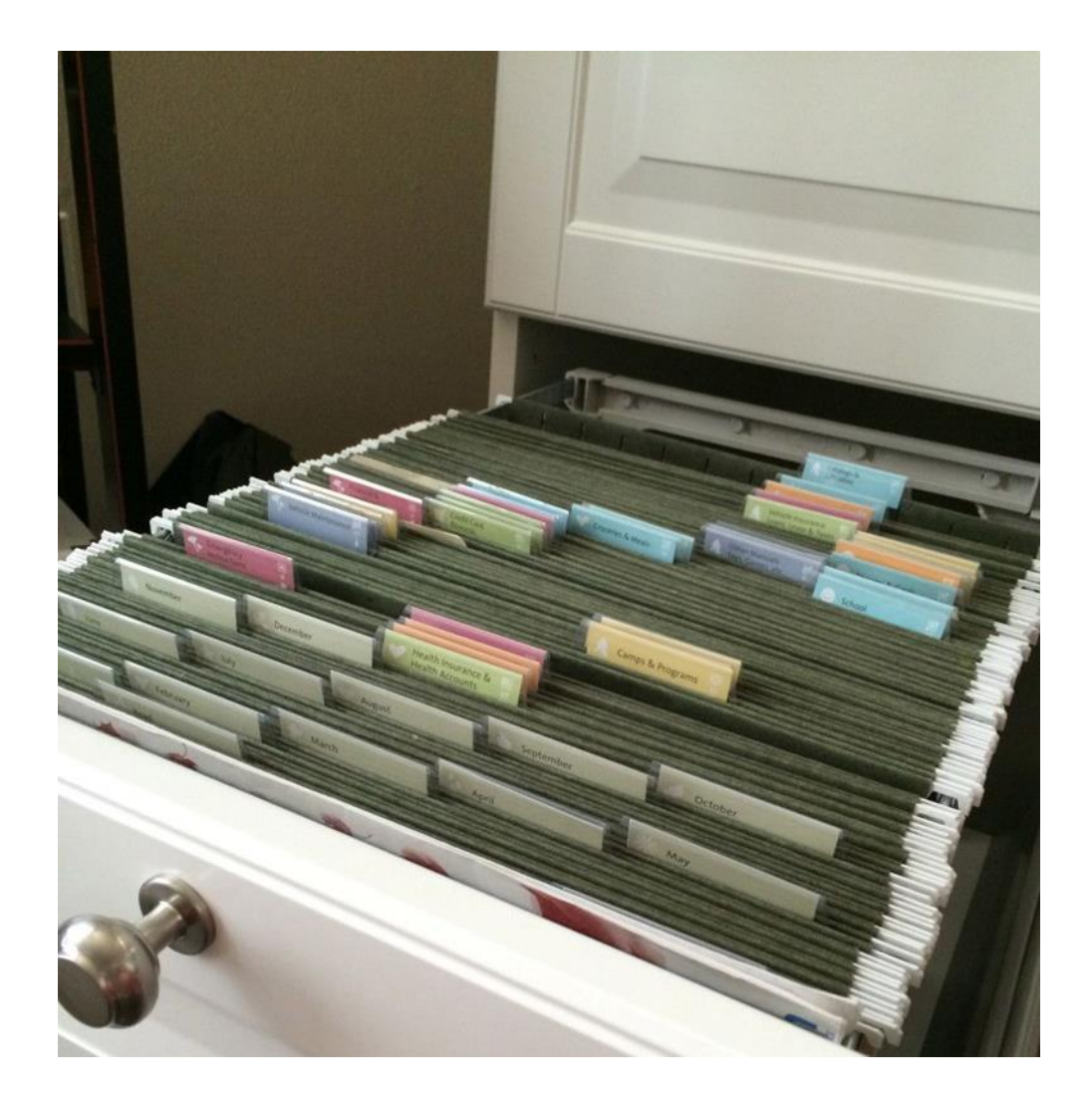

### Files and directory tree

Data and programs are stored in files on disk storage

Each file has a name and is located in a directory (a.k.a. folder)

directory – a logical location on disk

(directory, name) pair uniquely specifies the file

a **directory** may hold **files** and/or **other directories** directories form tree structure

### **Example of directory tree**

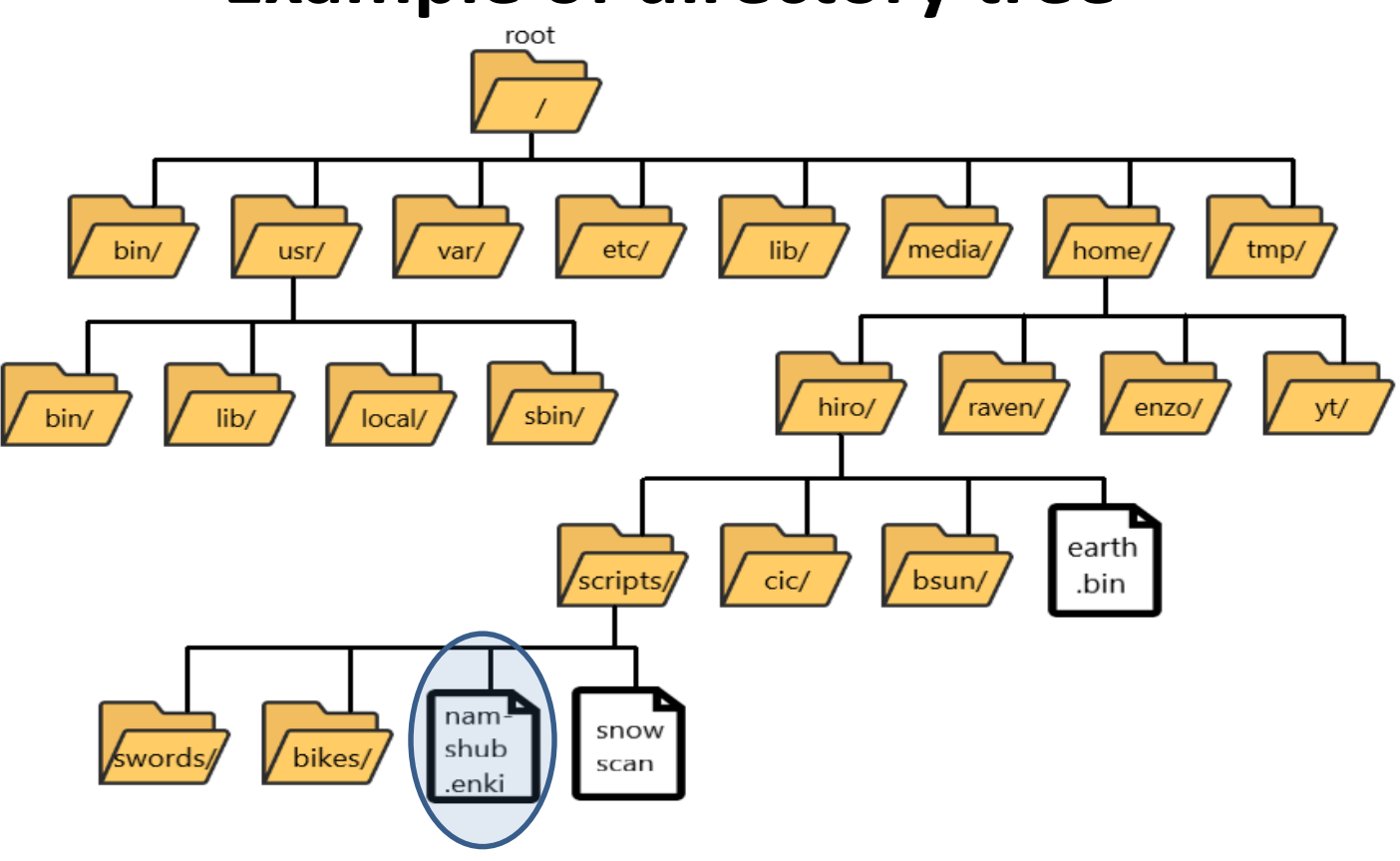

#### How to refer to a file?

Full path (starts with /):

Relative path (to /home/hiro)

Relative path (to /home/hiro/scripts)

Relative path (to /home/enzo)

/home/hiro/scripts/nam-shub.enki

scripts/nam-shub.enki

nam-shub.enki

../hiro/scripts/nam-shub.enki

'current directory'

**pwd** command will show what it is relative paths will be assumed relative to it Is command (with no arguments) will show content of it

home directory

typically: **/home/userID** user's private (logical) space on disk storage becomes 'current directory' right after logging in

# **Traversing directory tree**

Right after logging in or opening a terminal window, "you are" in your home directory (e.g., /home/bukowski).

#### Where am I?

pwd

(print working directory) – show the current directory; any relative path you specify will be relative to this place

#### **Navigating through directories**

cd

**C**hange (current) **d**irectory; without additional arguments, this command will take you to your **home directory** 

cd /workdir/bukowski/indexes

**C**hange (current) **d**irectory from wherever to /workdir/bukowski/indexes.

cd indexes

Change (current) directory to indexes (will work if the current directory contains "indexes")

cd ../

*Change (current) d*irectory one level back (closer to the root)

cd ../../../

**C**hange (current) **d**irectory three levels back (closer to the root)

#### cd./

*Change* (current) *d*irectory to the *same one* (i.e., do nothing). Note: ./ or just . refers to the current directory.

## **Working with Directories**

#### **Creating directories**

mkdir /home/bukowski/my new dir

Make a new directory called "my\_new\_dir" in /home/bukowski

mkdir my\_new\_dir

Make a new **dir**ectory called "my\_new\_dir" in the current directory

#### **Removing directories**

rmdir /home/bukowski/my new dir

**Remove directory called "my\_new\_dir" in /home/bukowski – will fail if the directory is not empty** 

rm -Rf /home/bukowski/my\_new\_dir

**Rem**ove directory called "my\_new\_dir" in /home/bukowski with all its content (i.e. all files and subdirectories will be gone)

#### rm -Rf my new dir

**Rem**ove directory called "my\_new\_dir" in current directory with all its content (i.e. all files and subdirectories will be gone)

# Listing content (files and subdirectories) of a directory

(list)

**List** files and directories in current directory (in short) format

#### ls -al

List all files and directories in current directory in long format

#### ls -al /home/bukowski/tst

*List content of /home/bukowski/tst (which does not have to be the current directory)* 

#### ls -alt \*.txt

*Lists all files and directories with names ending with ".txt" in the current directory, sorted according to modification time (use Is –altr to sort in reverse)* 

#### ls -alS

Lists content of the current directory sorted according to size (use Is -alSr to sort in reverse)

#### ls -al | less

*Lists content of the current directory using pagination – useful if the file list is long (SPACE bar will take you to the next page, "q" will exit)* 

<u>LOTS</u> more options for ls - try man ls to see them all (may be intimidating).

#### pipe

Output from first command is "piped" as input to the second

### Listing content of a directory

#### ls -al

| 🧬 bukowski@( | cbsu | wrkst2:~ |          |      |     |    |       |               | × |
|--------------|------|----------|----------|------|-----|----|-------|---------------|---|
| total 80     |      |          |          |      |     |    |       |               | ~ |
| drwxr-xr     | 5    | bukowski | bukowski | 4096 | Dec | З  | 11:58 | 454           |   |
| drwxr-xr     | 5    | bukowski | bukowski | 4096 | Jan | 6  | 11:30 | 454_2.5.3     |   |
| drwxrwxr-x   | 3    | bukowski | bukowski | 4096 | Jan | 6  | 11:30 | bin           |   |
| drwxr-xr-x   | 2    | bukowski | bukowski | 4096 | Nov | 22 | 15:55 | Desktop       |   |
| drwxrwxr-x   | 4    | bukowski | bukowski | 4096 | Jan | 26 | 13:49 | ecoli_tst     |   |
| drwxrwxr-x   | 2    | bukowski | bukowski | 4096 | Feb | 18 | 17:25 | GATK_tst      |   |
| drwxrwxr-x   | 3    | bukowski | bukowski | 4096 | Dec | 15 | 11:35 | igv           |   |
| -rw-rw-r     | 1    | bukowski | bukowski | 3595 | Jan | 21 | 13:47 | igv.log       |   |
| -rw-rw-r     | 1    | bukowski | bukowski | 401  | Nov | 24 | 11:07 | perl_test.txt |   |
| drwxrwxr-x   | 19   | bukowski | bukowski | 4096 | Feb | 18 | 17:23 | programs      |   |
| -rw-rw-r     | 1    | bukowski | bukowski | 231  | Dec | 1  | 10:16 | schedfile     |   |
| drwxrwxr-x   | 2    | bukowski | bukowski | 4096 | Feb | 1  | 11:26 | stacks_tst    |   |
| drwxrwxr-x   | 2    | bukowski | bukowski | 4096 | Dec | 1  | 11:27 | tst           |   |
| drwxrwxr-x   | 6    | bukowski | bukowski | 4096 | Nov | 29 | 14:22 | tst2          |   |
| drwxrwxr-x   | 8    | bukowski | bukowski | 4096 | Nov | 29 | 15:52 | tst3          |   |
| drwxrwxr-x   | 6    | bukowski | bukowski | 4096 | Nov | 29 | 15:41 | tst4          |   |
| drwxrwxr-x   | 2    | bukowski | bukowski | 4096 | Dec | 21 | 15:17 | tst5          |   |
| drwxrwxr-x   | 2    | bukowski | bukowski | 4096 | Jan | 17 | 17:14 | tst_blat      | = |
| drwxrwxr-x   | 3    | bukowski | bukowski | 4096 | Dec | 22 | 10:56 | tst_toxedo    | _ |
| -rwxrr       | 1    | bukowski | bukowski | 106  | Feb | 2  | 10:08 | ttt.pl        | Ŧ |

| 1                                                            | 1 1                |
|--------------------------------------------------------------|--------------------|
| File<br>permissions<br>("d" means<br>this is a<br>directory) | Owner and<br>group |

111

Last modification time

Size (in bytes) meaningful for files, but not directories

File name (directories in blue, executable files in green)

### Storage

Linux directory structure is *continuous*, i.e. regardless of the physical location of storage, logically it all appears as part of single directory tree starting from root (/).

But differents parts of the tree may have different <u>physical</u> <u>locations</u> (local or network)

affects storage access speed

Not easy to tell which storage is local and which network just by directory name. Remember the setup <u>on BioHPC machines</u>:

 Networked storage /home /shared\_data /programs

 Local storage /workdir /SSD /local\_data

Will look different on other machines or centers – always check description!

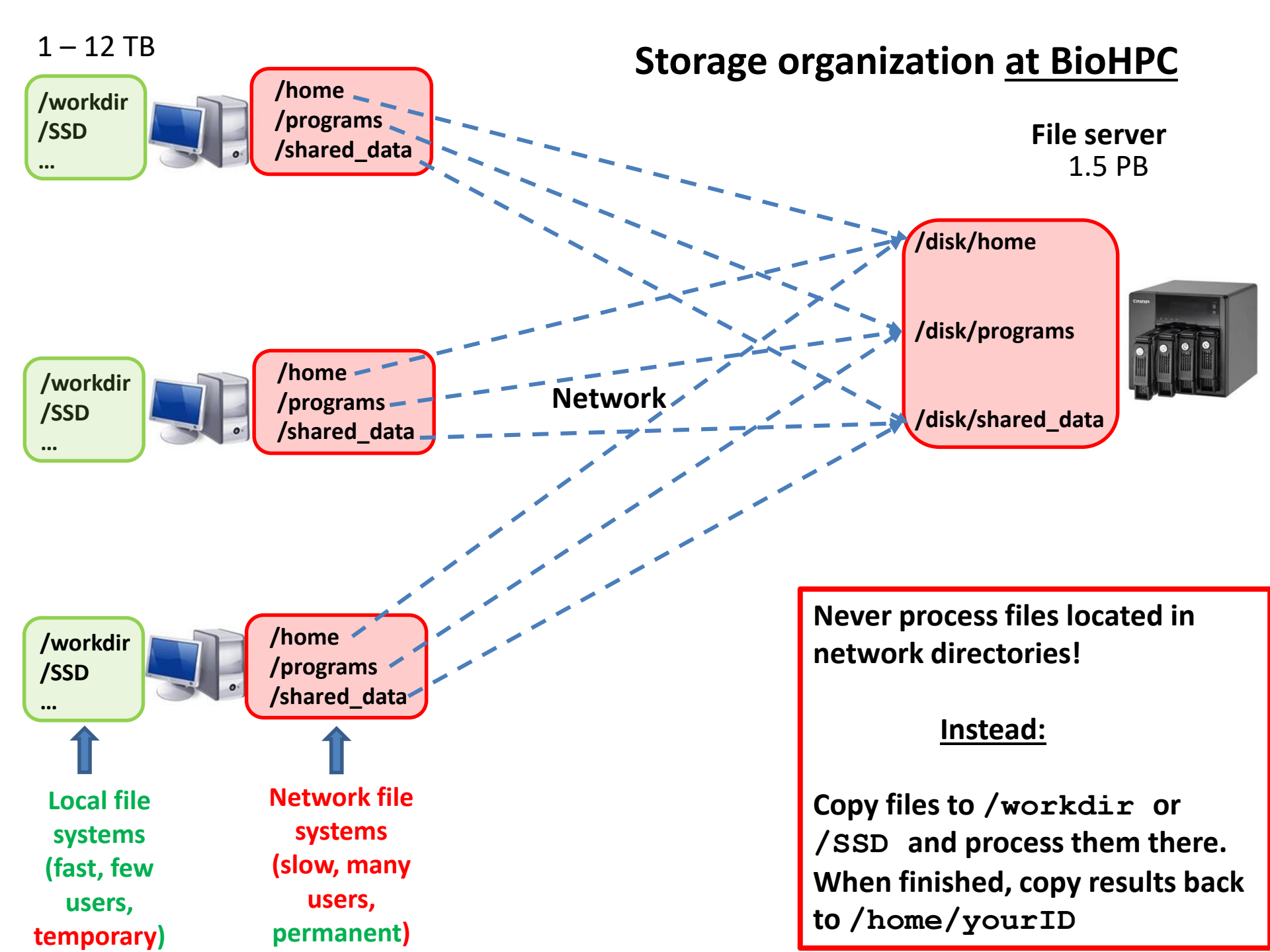

### df command...

... tells how much disk space is available on various file systems:

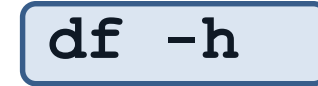

| Bukowski@cbsum1c1b002:~ |                            |        |       |        |      |                 |                  |
|-------------------------|----------------------------|--------|-------|--------|------|-----------------|------------------|
| [bukowski@cbsum1c1b002  | ~]\$ df -h                 |        |       |        |      |                 |                  |
| Filesystem              |                            | Size   | Used  | Avail  | Use% | Mounted on      |                  |
| /dev/mapper/rhel-root   |                            | 100G   | 21G   | 80G    | 21%  | 1               |                  |
| devtmpfs                |                            | 7.8G   | 0     | 7.8G   | 0%   | /dev            |                  |
| tmpfs                   |                            | 7.8G   | 0     | 7.8G   | 0%   | /dev/shm        |                  |
| tmpfs                   |                            | 7.8G   | 802M  | 7.0G   | 11%  | /run            | local            |
| tmpfs                   |                            | 7.8G   | 0     | 7.8G   | 0%   | /sys/fs/cgroup  |                  |
| /dev/mapper/rhel-local  |                            | 813G   | 24G   | 789G   | 3%   | /local          | /workdir,        |
| /dev/sdb1               |                            | 497M   | 149M  | 349M   | 30%  | /boot           | /local data      |
| tmpfs                   |                            | 1.6G   | 8.0K  | 1.6G   | 18   | /run/user/42    | /local_uata      |
| tmpfs                   |                            | 1 6G   | 0     | 1 60   | 0%   | /run/user/0     | •                |
| 128.84.180.177@tcp1:128 | 8.84.180.176@tcp1:/lustre1 | 1.5P   | 867T  | 574T   | 61%  | /home           |                  |
| cbsugfs1:/home          |                            | 233T   | 134T  | 100T   | 58%  | /glusterfs/home | <u>networked</u> |
| tmpfs                   | ×                          | 1.6G   | 0     | 1.6G   | 0%   | /run/user/992   | /home            |
| tmpfs                   |                            | 1.6G   | 0     | 1.6G   | 0%   | /run/user/5041  | ,                |
|                         | · •                        |        |       |        |      |                 | /programs        |
|                         | $\sim$                     |        |       |        |      |                 | /sharad data     |
|                         |                            |        |       |        |      |                 | /shareu_uata     |
|                         | These are network c        | device | s - s | tartin | ig w | ith             |                  |

"computername:/"

### Checking my disk space

How much disk space is taken by my files?

du -hs .

(displays combined size of all files in the current directory (".") and recursively in all its subdirectories)

du -h --max-depth=1 .

(as above, but sizes of each subdirectory are also displayed)

May take some time if you have a lot of small files

# Working with files

There are many types of files. Here are the most important:

Text files (human-readable; can be viewed and modified using a text editor)

- Text documents (e.g., README files)
- Data in text format (e.g., FASTA, FASTQ, VCF, ...)
- Scripts:
  - Shell scripts (usually **\***.**sh** or **\***.**csh**)
  - Perl scripts (usually \*.pl)
  - Python scripts (usually \* . py)
  - •

# Working with files

Binary files (not human-readable; cannot be viewed using a text editor)

- Executables (e.g., samtools, bwa, bowtie, firefox)
- Data in binary format (e.g, BAM files, index files for BWA or Bowtie, formatted BLAST databases)
- Compressed files (usually \*.gz, \*.zip, \*.bz2,..., but extensions not necessary) – often text files re-formatted to save space on disk or packaged directory trees

## Working with files

There are many types of files. Here are the most important:

Symbolic links: pointers to other files or directories.

cd /programs/bin/samtools ls -al samtools

lrwxrwxrwx 1 root root 30 Apr 16 2013 samtools -> ../../samtools-1.2/samtools

In the example above, file /programs/bin/samtools/samtools is a <u>symbolic link</u> to /programs/samtools-1.2/samtools.

Note the "I" character in the first column of output from "ls -al".
#### Where do files come from?

They are created by various programs, e.g.,

- Text editors
- File compression tools
- Aligners
- Assemblers
- ...
- System commands (copy, move, rename, etc.)
- Screen output redirection (>, >&)
- Remote copy tools (scp, sftp, wget, Firefox)

Creating an empty file (zero size):

touch my\_file

**my\_file** is empty (so one can't say if it is a text file or binary file...)

#### File and directory names – best practices

- □ Names are case-sensitive (MyFile, myfile, myFile are all different!)
- □ Use only letters (upper- and lower-case), numbers from 0 to 9, a dot (.), an underscore (\_), a dash (-) [good example: This\_is-myFile99.abc ]
- Avoid other characters, as they may have special meaning to either Linux, or to the application you are trying to run. Do not use "space" or other special characters [bad example: This is my&File#^99.abc ]
- Use of special characters in file names is possible if absolutely necessary, but will lead to problems if done incorrectly.
- "Extensions" (like .zip, .gz, .ps, .sam, .bam, .fastq., .fa, .gff...) are commonly used to denote the type of file, but are typically not necessary to "open" or use a file. While working in command line terminal you always explicitly specify a program which is supposed to work with (open) this file.

#### **Basic operations on files - summary**

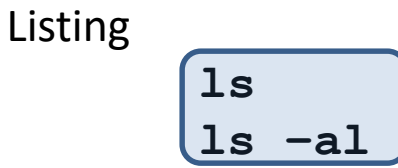

Copying

cp <path\_to\_source> <path\_to\_destination>

Moving and/or renaming

Deleting

rm <path\_to\_file>

Deleting whole directory with all its content

rm -Rf <path\_to\_directory>

#### Copying a file

cp <source file> <destination file>

Examples:

cp sample\_data.fa /workdir/bukowski/sample.fa

(copy file sample\_data.fa from the current directory to /workdir/bukowski and give the copy a name sample.fa; destination directory must exist)

cp /workdir/bukowski/my\_script.sh .

(copy file myscript.sh from /workdir/bukowski to the current directory under the same file name)

cp /home/bukowski/\*.fastq /workdir/bukowski

(copy all files with file names ending with ".fastq" from /home/bukowski to /workdir/bukowski; destination directory must exist)

cp -R /workdir/bukowski/tst5 /home/bukowski

(if tst5 is a directory, it will be copied with all its files and subdirectories to directory /home/bukowski/tst5; if /home/bukowski/tst5 did not exist, it will be created).

Try **man cp** for all options to the **cp** command.

Moving and renaming files

mv <source\_file> <destination\_file>

Examples:

mv my file one my file two

(change the name of the file my\_file\_one in the current directory)

mv my file one /workdir/bukowski

(move the file my\_file\_one from the current directory to /workdir/bukowski without changing file name; the file will be removed from the current directory)

mv /workdir/bukowski/my\_file\_two ./my\_file\_three

(move the file my\_file\_two from /workdir/bukowski to the current directory changing the name to my\_file\_three; the file will be removed from /workdir/bukowski)

Try **man mv** for all options to the **mv** command....

#### **Removing (deleting) files**

rm <file name>

Examples:

rm my\_file\_one

(delete file my\_file\_one from the current directory)

rm /workdir/bukowski/my file two

(delete file my\_file\_two from directory /workdir/bukowski)

rm -Rf ./tst5

(if tst5 is a subdirectory in the current directory, it will be removed with all its files and directories)

Try**man rm** for all options to the **rm** command....

#### What kind of file is this?

Since there are no strict naming conventions for various file types, it is not always clear what kind of file we deal with. When in doubt, try the **file** command:

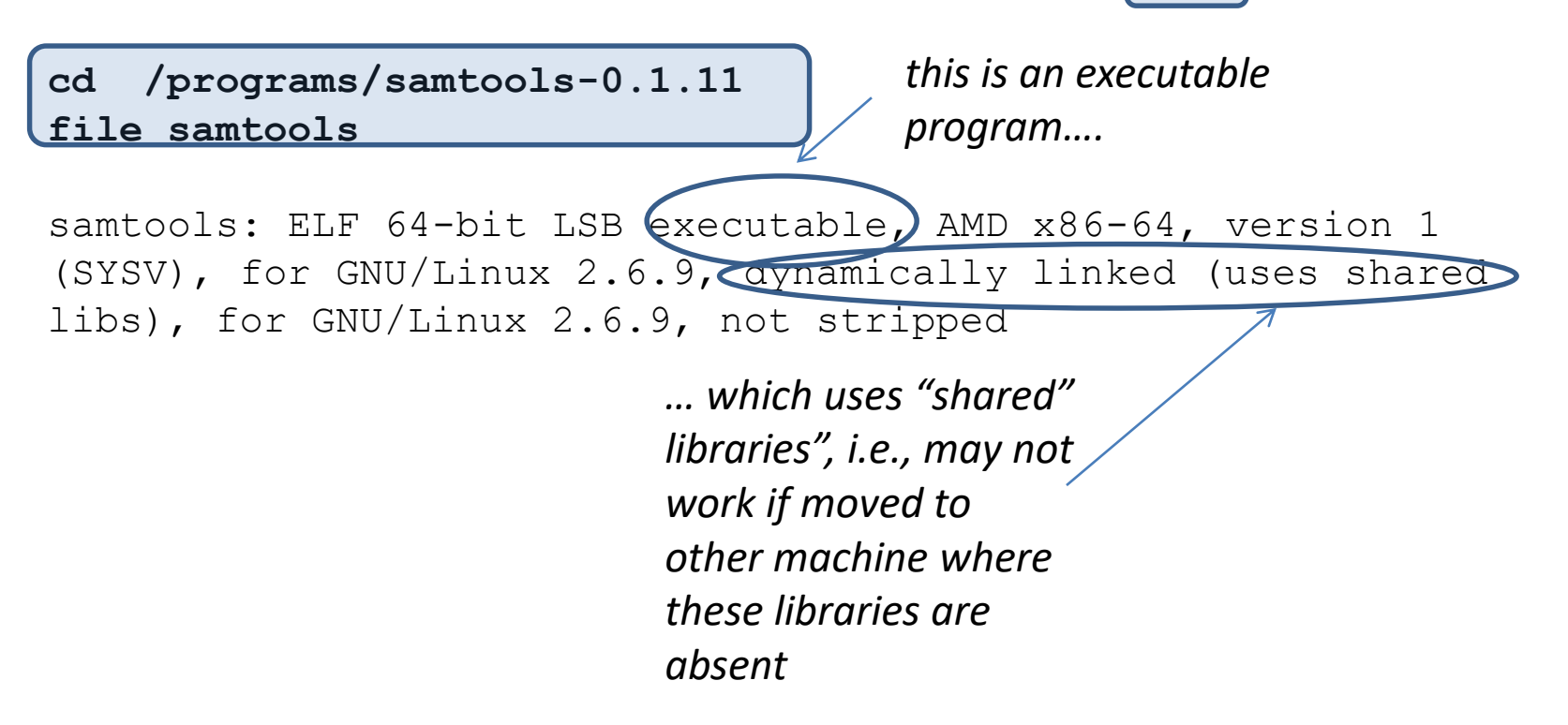

Looking for a file

find . -name PHG47\_sorted.bam -print

(look for all files called **PHG47\_sorted.bam** in the current directory and recursively in all its subdirectories)

find /data1 -name "\*PHG47\*" -print

(look for all files having "**PHG47**" in the name, located in /data1 or recursively in its subdirectories)

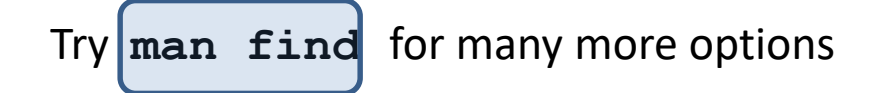

#### Working with files: archiving and compression

To save disk space, we can **<u>compress</u>** large files if we do not intend to use them for a while. Files downloaded from the web are typically compressed and sometimes need to be uncompressed before processing can take place.

Common compressed formats and compression/decompression tools:

| Format<br>(extension) | ΤοοΙ  | Function                                                                           |
|-----------------------|-------|------------------------------------------------------------------------------------|
| gz                    | gzip  | Compress a single file                                                             |
| bz2                   | bzip2 | Compress a single file                                                             |
| zip                   | zip   | Make compressed archive (single file) of a directory structure; same as on Windows |
| tar                   | tar   | Make an archive (single file) of a directory structure                             |
| tgz (tar.gz)          | tar   | Make a compressed archive (single file) of a directory structure                   |

Compression works best (i.e., saves most disk space) for text files (e.g., large FASTQ files).

Getting help about compression tools:

- gzip -h, bzip2 --help, zip, tar --help
- man gzip, man bzip2, man zip, man tar (may be intimidating...)

### File compression: examples

• gzip (gz)

gzip my\_file

(compresses file my\_file, producing its compressed version, my\_file.gz)

gzip -d my\_file.gz

(decompress my\_file.gz, producing its original version my\_file)

• bzip2

bzip2 my file

(compresses file my\_file, producing its compressed version, my\_file.bz2)

bunzip2 my file.bz2

(decompress my\_file.bz2, producing its original version my\_file)

### Archiving and compression: examples

zip

zip my\_file.zip my\_file1 my\_file2 my\_file3

(create a compressed archive called my\_files.zip, containing three files: my\_file1, my\_file2, my\_file3)

zip -r my file.zip my file1 my dir

(*if* my\_dir *is a directory, create an archive* my\_file.zip *containing the file* my\_file1 *and the directory* my\_dir *with all its content*)

zip -1 my file.zip

(list contents of the zip archive my\_file.zip)

unzip my files.zip

(decompress the archive into the constituent files and directories

### Archiving with tar: examples

• tar

#### tar -cvf my\_file.tar my\_file1 my\_file2 my\_dir

(create a compressed archive called my\_files.tar, containing files my\_file1, my\_file2 and the directory my\_dir with all its content)

tar -tvf my file.tar

*(list contents of the tar archive* my\_file.tar)

tar -xvf my files.tar

(decompress the archive into the constituent files and directories)

#### Archiving and compression with tar: examples

• **tgz** (also, tar.gz – essentially a combo of "tar" and "gzip")

tar -czvf my file.tgz my file1 my file2 my dir

(create a compressed archive called my\_files.tgz, containing files my\_file1, my\_file2 and the directory my\_dir with all its content)

<u>tar -tzvf my file.tgz</u>

(list contents of the tar archive my\_file.tar)

tar -xzvf my files.tgz

(decompress the archive into the constituent files and directories)

#### Working with <u>text files</u>

Linux features standard tools for text file processing:

| Function                                         | tool             |
|--------------------------------------------------|------------------|
| Text editing                                     | vi, nano, gedit, |
| Page through the file                            | less, more       |
| Select lines from top, bottom, or middle of file | head, tail       |
| Select lines containing a string                 | grep             |
| Select columns                                   | cut              |
| Append rows to a file                            | cat              |
| Append columns to a file                         | paste            |
| Sort a file over column(s)                       | sort             |
| Count lines, words, characters                   | WC               |
| Advanced, text-focused scripting tools           | awk, sed         |
| General scripting tools (not only in Linux)      | perl, python     |

# Working with text files: editors

#### vim

- Available on all UNIX-like systems (Linux included), i.e., also on BioHPC workstations (type vi or vi file\_name)
- Free Windows implementation available (once you learn vi, you can just use one editor everywhere)
- Runs locally on Linux machine (no network transfers)
- User interface rather peculiar (no nice buttons to click, need to remember quite a few keyboard commands instead)
- Some love it, some hate it

#### nano

- Available on most Linux machines (our workstations included; type nano or nano file\_name)
- Intuitive user interface. Keyboard commands-driven, but help always displayed on bottom bar (unlike in vi).
- Runs locally on Linux machine (no network transfers during editing)

**gedit** (installed on BioHPC workstations; just type **gedit** or **gedit file\_name** to invoke)

- X-windows application need to have X-manager running on client PC.
- May be slow on slow networks...

### vi basics

#### **Opening a file:**

vi my\_reads.fastq (open the file my\_reads.fastq in the current directory for editing; if the file does not exist, it will be created)

**Command mode**: typing will issue commands to the editor (rather than change text itself) **Edit mode**: typing will enter/change text in the document

**<Esc>** exit edit mode and enter command mode (this is <u>the most important key</u> – use it whenever you are lost)

The following commands will take you to edit mode:

- i enter insert mode
- r single replace
- R multiple replace
- a move one character right and enter insert mode
- o start a new line under current line
- **O** start a new line above the current line

The following commands operate in command mode (hit <Esc> before using them)

- x delete one character at cursor position
- dd delete the current line
- G go to end of file
- 1G go to beginning of file
- **154G** go to line 154
- \$ go to end of line
- 1 go to beginning of line
- :q! exit without saving
- :w save (but not exit)
- :wq! save and exit

Arrow keys: move cursor around (in both modes)

#### Working with text files

**NOTE**: Text files prepared using advanced text processors (e.g., MS Word) will cause problems when used as input to Linux applications.

If you have to use such files on Linux – always save as "Plain Text"

# **Controlling file access: user groups in Linux**

On a Linux system, users may be organized in groups

□ Be default, a group is created for each user (with group name the same as user ID)

- Example: a group bukowski is created along with user bukowski
- Other users may belong to a given user's group
  - Example: user jarekp may belong to group bukowski
- Other groups may be also defined (not named after any user IDs) and contain multiple users
- A user may belong to multiple (up to 15) groups (one of them is primary)
- Groups are set up by an administrator
- User's membership in groups determine this user's access to files
  - Each file and directory has an owner and a group, each with separate set of access permissions, and another set of permissions for everybody else

### **File permissions**

| 1 | drwxrwxr-x | 16 | root   | ak735_0001 | 16384 | Feb | 18 | 11:38 |        |
|---|------------|----|--------|------------|-------|-----|----|-------|--------|
|   | druyr_yr_y | 40 | root   | root       | 73728 | Feb | 24 | 16.55 |        |
|   | diwal-Al-A | 13 | 1000   | 1000       | 13120 | rep | 27 | 10.00 |        |
|   | drwx       | 12 | aab227 | aab227     | 16384 | Feb | 26 | 09:35 | aab227 |
|   | drwx       | 8  | ajs592 | ajs592     | 12382 | Jan | 13 | 10:00 | ajs592 |
|   | drwx       | 7  | ak735  | ak735      | 12371 | Oct | 4  | 17:29 | ak735  |
|   | -rw-rw-r   | 1  | am2472 | am2472     | 10    | Feb | 7  | 10:23 | am2472 |
|   | drwx       | 8  | as2847 | as2847     | 16384 | Nov | 8  | 10:11 | as2847 |
|   | drwxrwxr-x | 3  | as2847 | ak735_0001 | 8238  | Dec | 5  | 16:18 | data   |
|   | drwx       | 16 | dc584  | dc584      | 36864 | Feb | 21 | 08:33 | dc584  |
|   | drwx       | 25 | fg237  | fg237      | 16384 | Feb | 11 | 12:42 | fg237  |
|   | drwx       | 20 | lda42  | lda42      | 16384 | Feb | 18 | 10:31 | lda42  |
|   | drwx       | 5  | 1m529  | 1m529      | 8363  | Oct | 4  | 21:45 | 1m529  |
|   | -rwx       | 1  | root   | root       | 60    | Jun | 17 | 2013  | mvd    |
|   | drwx       | 6  | nrd44  | nrd44      | 8400  | Feb | 17 | 11:39 | nrd44  |
|   | drwx       | 6  | rb565  | rb565      | 12364 | Oct | 4  | 21:46 | rb565  |
|   |            |    |        |            |       |     |    |       |        |

drwxrwxrwx: User (owner), Group, Others

"d": directory (or "-" if file); "r": read permission; "w": write permission; "x": execute permission (or permission to "cd" if it is a directory); "-": no permission

#### Examples:

data:

- is a directory ("d" in the first column)
- everybody can read and "cd" to it, but not write ("r-x" in the last three columns)
- owner (as2847) and everybody in the group (ak735\_0001) can also write to it am2472:
- is a file readable by everybody and writable by owner and his group
- the file is not executable by anyone
   rb565:
- is a directory accessible only by owner

# **Changing file permissions**

**chmod** command – some examples

chmod o-rwx /home/bukowski

make my home directory inaccessible to others ("o")

chmod ug+x my script.pl

make the file my\_script.pl (in the current directory) executable by the <u>owner</u> ("u") and the members of the <u>group</u> ("g").

chmod a-w /workdir/bukowski/my\_file

*deny <u>all</u> ("a"), including the owner, the right to write to the file* my\_file (in /workdir/bukowski)

Try **man chmod** for more information (may be somewhat intimidating!)

#### Want to make your files accessible to some (but not all) other users? Contact us!

 we would need to make sure that you and those other users are in the same user groups

#### Multiple shells and graphics

### Running multiple shells at the same time

Start a few separate ssh sessions (e.g., can use "Duplicate session" function in PuTTy)

• Separate window for each shell

screen: a program which allows running multiple shells within one "screen session" in a single terminal window

- All shells run in a single window (which can be divided, but not too convenient)
- can **switch** between the shells with a few keystrokes
- can detach the whole screen session (with all shells running) and re-attach it later
- Screen session survives connection/laptop crashes perfect way of keeping long jobs running

# Using screen

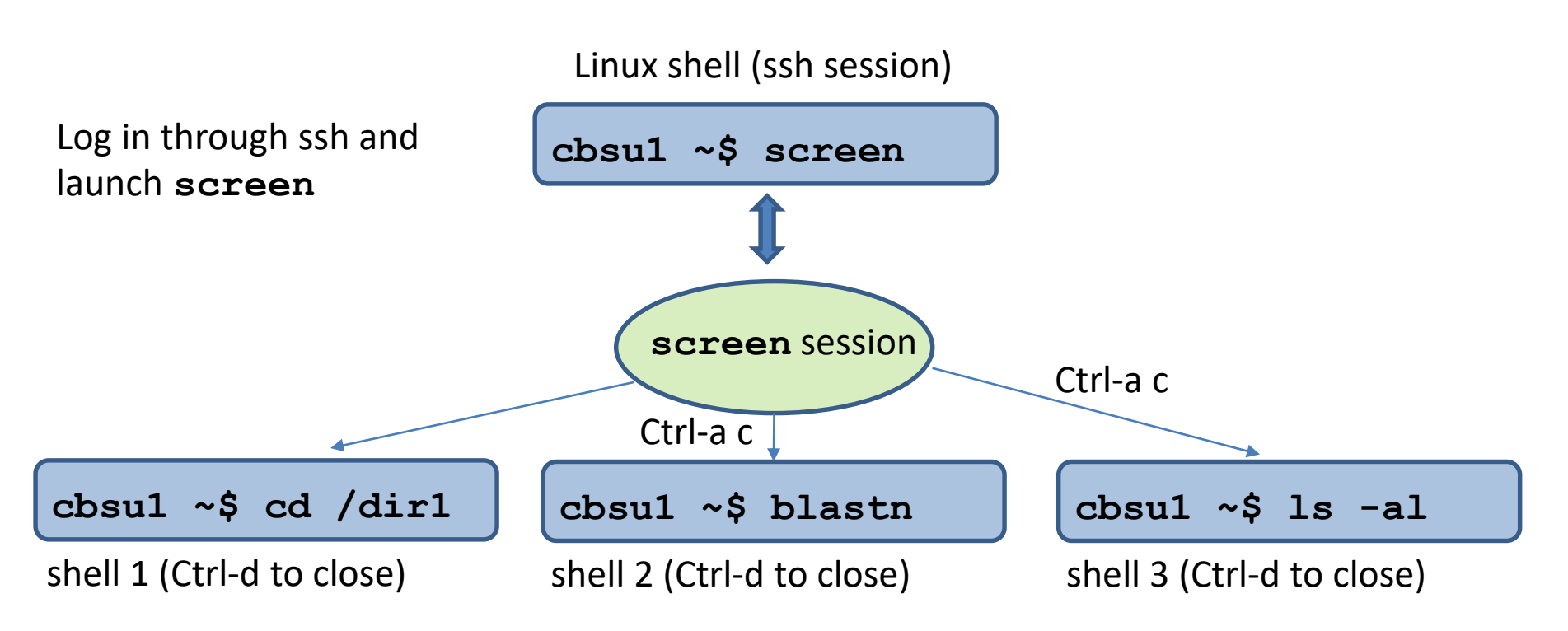

Ctrl-a c creates a new shell within the screen session

Ctrl-a p and Ctrl-a n switch back-and-forth between the shells

Can do different things in each shell, in different directories, etc.

**Ctrl-d** closes the <u>current</u> shell (i.e., the one currently displayed); others remain active

# Using screen

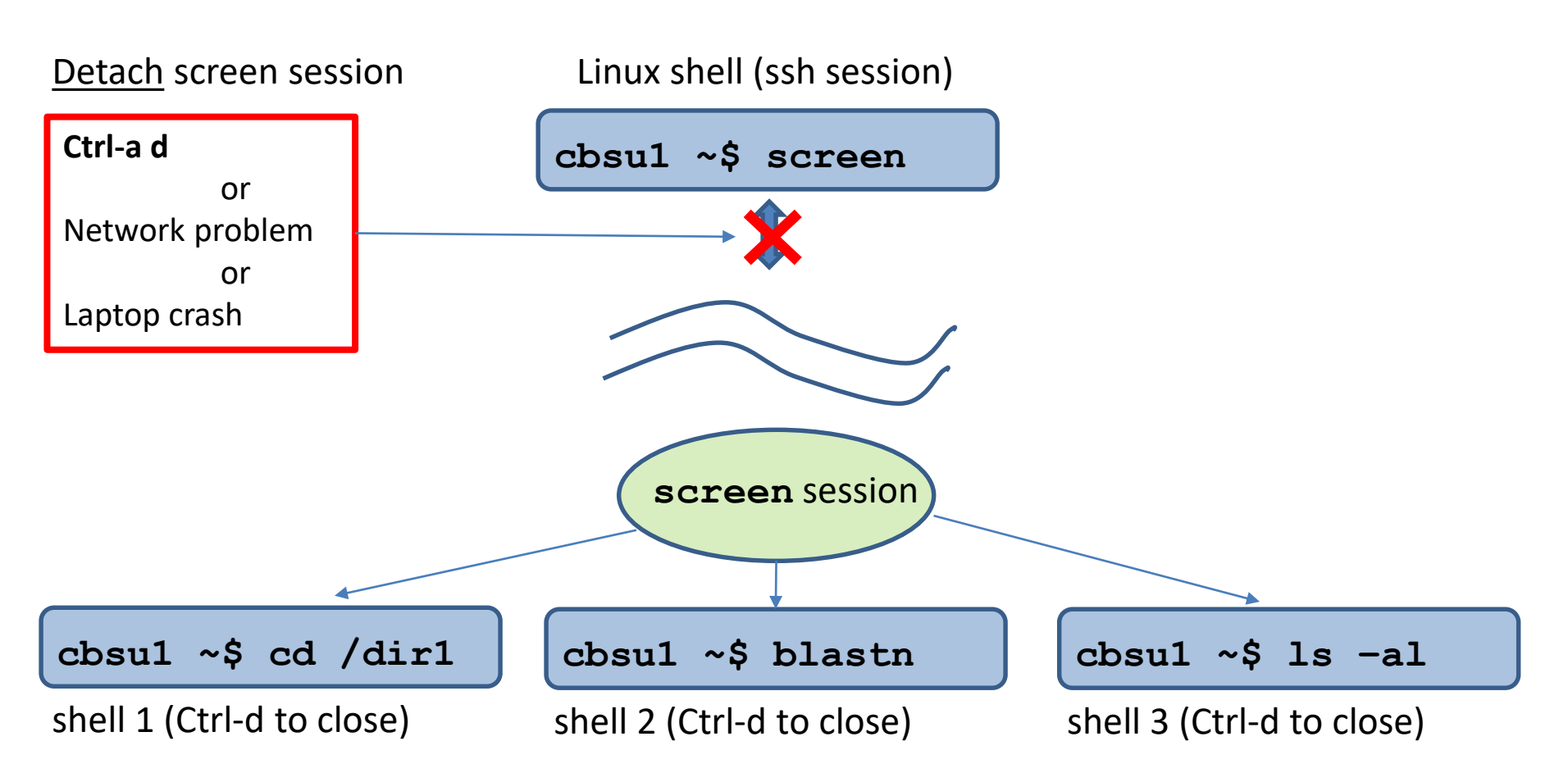

Disconnected screen session keeps running on its own, with everything within it.

# Using screen

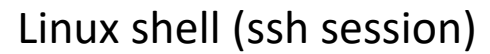

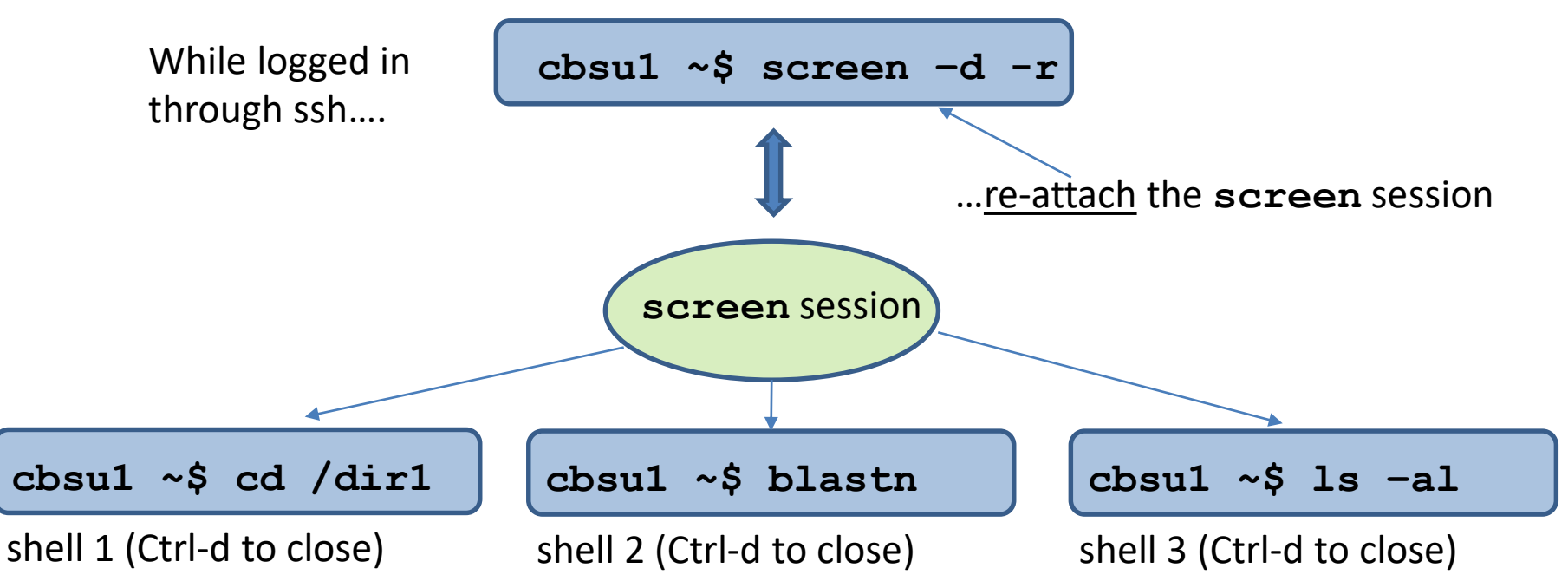

Re-attach the screen session using screen -d -r

Prior to re-attaching, verify the session is running: **screen** -list

Will see all shells as we left them, and progress of any programs we left running

#### screen: running multiple shells in one window

After logging in, type screen

#### Most useful **screen** commands:

| Screen command                           | What it does                                                                                                    |
|------------------------------------------|----------------------------------------------------------------------------------------------------|
| screen -S ABC                            | Start a new session named ABC ('-S ABC' optional)                                                                                                    |
| screen -list                             | List all your screen sessions                                                                                                    |
| screen -d -r<br>screen -d -r [sessionID] | Re-attach previously detached (or unintentionally disconnected) session – can be done upon next login                                                                                                    |
| Ctrl-a c                                 | Create a new shell in a session; can be repeated multiple times                                                                                                    |
| Ctrl-a n Ctrl-a p Ctrl-a N               | Switch to next (n), previous (p), or N-th shell within a session                                                                                                    |
| Ctrl-a "                                 | List all shells in a session, switch to one (arrows, ENTER)                                                                                                    |
| Ctrl-a S Ctrl-a                          | Split window horizontally (S) or vertically ( ), then 'Ctrl-a TAB' to jump to<br>new split and 'Ctrl-a c', 'Ctrl-a n', 'Ctrl-a p', or 'Ctrl-a N' to create or import a<br>shell to it; this will show 2 or more shells in one window |
| Ctrl-a TAB                               | Jump between shells in a split window                                                                                                    |
| Ctrl-a X Ctrl-a Q                        | Remove current shell (X), or all shells except current (Q) from split window;<br>removed shells will keep running (use Ctrl-a N, Ctrl-a n, or Ctrl-a p to access)                                                                    |
| Ctrl-a d                                 | Detach a session (all shells will continue running)                                                                                                    |
| Ctrl-d                                   | Exit form current shell (or from whole session, if in last shell)                                                                                                    |
| screen -X -S [name] quit                 | Kill session "name" (obtained from screen -list)                                                                                                    |

For more features/functionality – type screen –h or Ctrl-a ? (within session) Sessions are persistent – will survive connection problems, turning off laptop, etc.

### **Graphics on Linux workstations**

http://biohpc.cornell.edu/lab/doc/Remote\_access.pdf

#### In short, there are two options:

Log in through ssh with X11 forwarding (check option in PuTTy, or ssh –Y on a Mac). The laptop must be running an X-windows manager. Start GUI application in ssh terminal, and the GUI window will appear on your laptop screen. Individual GUI windows are rendered this way.

- Log in to a Linux graphical mode using VNC (Virtual Network Computing)
  - Start a VNC server on Linux machine (typically installed by default)
  - Download and start a VNC client on your laptop, connect to VNC server on Linux machine
  - Your laptop will display whole Linux graphical desktop (similar to a Windows or Mac desktop)
  - VNC session is **persistent**, just like 'screen' session

# Logging in to a Linux workstation (GUI)

You need software client to connect to your machine via VNC. We recommend **RealVNC VNC Viewer** for all platforms.

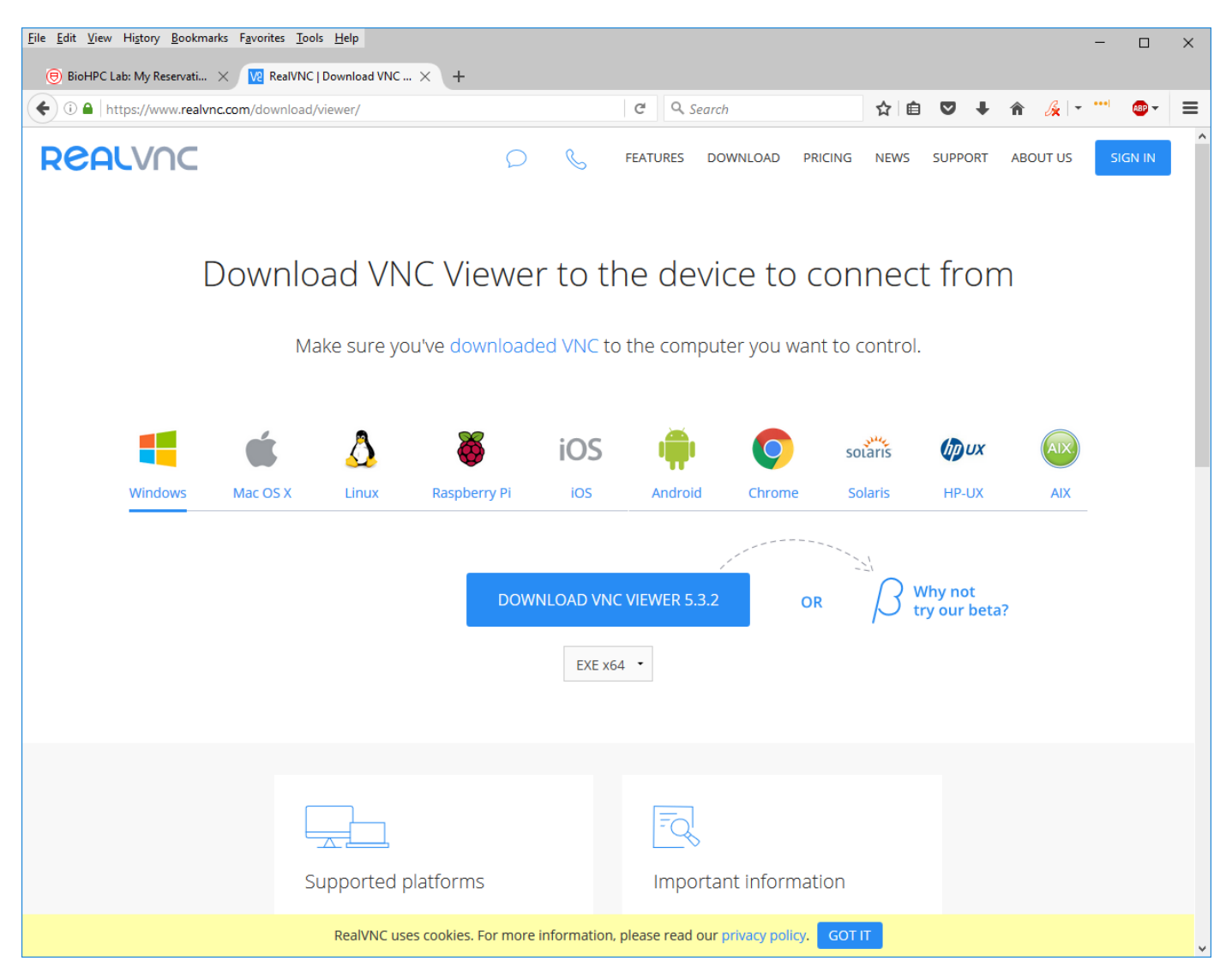

# Logging in to a Linux workstation via VNC client (GUI)

In web browser, navigate to <u>http://biohpc.cornell.edu/</u>, log in (if not yet logged in), click on **User:your\_id**, select tab **My Reservations** 

| <u>F</u> ile <u>E</u> dit | : <u>V</u> iew Hi <u>s</u> to | ry <u>B</u> ookma       | rks <u>T</u> ools     | <u>H</u> elp | )                                   |                                            |                                    |                                                       |                                                       |                                       |                     |                                           |                                 |                                 |                                 |                           |                                  |                    |                        |                                |                  |                             |                         |        | -                 | - 🗆            | × |
|---------------------------|-------------------------------|-------------------------|-----------------------|--------------|-------------------------------------|--------------------------------------------|------------------------------------|-------------------------------------------------------|-------------------------------------------------------|---------------------------------------|---------------------|-------------------------------------------|---------------------------------|---------------------------------|---------------------------------|---------------------------|----------------------------------|--------------------|------------------------|--------------------------------|------------------|-----------------------------|-------------------------|--------|-------------------|----------------|---|
| 🖲 Linu                    | x for Biologists              | - Introducti            | × Bioł                | HPC CI       | oud: M                              | ly Reservatior                             | ns X                               | +                                                     |                                                       |                                       |                     |                                           |                                 |                                 |                                 |                           |                                  |                    |                        |                                |                  |                             |                         |        |                   |                |   |
| $\leftarrow$              | ି C' 🏠                        |                         |                       | Ū            | http                                | ps://biohpc.                               | cornell.                           | edu/lab/lab                                           | resman.as                                             | рх                                    |                     |                                           |                                 |                                 |                                 |                           | [                                | F                  | ©                      | 7 ☆                            |                  |                             | $\overline{\mathbf{A}}$ | III\ 🗉 | 0 0               | <b></b> 1 (88) | ≡ |
| 🖲 CBS                     | U 🖨 DFG                       | Freeville V             | /ТС 駴 Р               | reeville     | e WU                                | G Google N                                 | 1aps 🧲                             | lthaca NY (                                           | Cloud Cover                                           | Blodge                                | ett Mill            | lls 🔘 jareksas                            | stro 🔘 N                        | /ly LastPas                     | s Vault 👖                       | Trello                    | Cloud C                          | Cover              | NOAA                   | 🖡 ZenDes                       | k                |                             |                         |        |                   |                |   |
| institute o               | f biotechnology >>            | brc >> bioinform        | atics >> inter        | nal >> bi    | iohpc clou                          | ud: my reservatio                          | <b>n</b> 5                         |                                                       | _                                                     |                                       |                     |                                           |                                 |                                 |                                 |                           |                                  |                    |                        |                                |                  |                             |                         |        |                   |                | ^ |
| BIC<br>: M                | OHPC<br>Y Res                 | CLC<br>Serva            | DUD<br>Atic           | :<br>)N      | S                                   |                                            |                                    |                                                       | C<br>c<br>e                                           | Click " <b>C</b><br>onnec<br>existing | Cor<br>ctio<br>g co | nnect V<br>on, or "l<br>onnect            | <b>NC</b> ",<br>Resetion        | to in<br><b>t VN(</b>           | itializ<br>2" re-               | ze VN<br>-initi           | NC<br>alize                      |                    |                        |                                |                  | j                           | BIOI                    | NFORM  | ATICS             | FACILITY       |   |
| Man<br>My act             | age My I                      | Reservat                | ions<br>15 starting i | in futur     | re are m                            | narked in red)                             | ):<br>                             |                                                       | 0.0                                                   | Cardit Accord                         |                     | łicz                                      |                                 | TNC part #                      |                                 |                           |                                  |                    |                        |                                |                  |                             |                         |        |                   |                |   |
| 115872                    | 4/9/2020 1:29:46              | PM 4/10/2020            | ) 1:29:00 PM          | cbsum        | uter<br>1c1b007                     | Linux Dell P<br>8 core<br>VM st            | owerEdge<br>s; 16GB R.<br>upported | M600<br>AM; 1TB HDD;                                  | Other users                                           | cbsulm01                              | <u>Cha</u>          | ange Cancel Connec                        | t VNC top                       | VAC port#                       |                                 | Se                        | lect r                           | esc                | oluti                  | on yc                          | ou               |                             |                         |        |                   |                |   |
| Other a                   | ctive reservation             | ons I can acce          | ess (reserv           | ations :     | starting                            | in future are                              | marked                             | in red):                                              | •                                                     |                                       |                     |                                           |                                 |                                 |                                 | Wa                        | int                              |                    |                        |                                |                  | -                           |                         | 1      |                   |                |   |
| Res #                     | Start                         | End                     | Computer              | OS           | System                              | a info                                     | Owner                              | Other users                                           |                                                       |                                       |                     |                                           |                                 |                                 |                                 |                           |                                  |                    |                        |                                | Ci               | redit account               | t                       | Action |                   | VNC<br>port #  |   |
| 65888                     | 3/25/2016<br>5:14:05 PM       | 3/25/2023<br>5:00:00 PM | cbsudc01              | Linux        | Supern<br>SYS-60<br>12 core<br>RAM; | nicro<br>028R-TR<br>25; 256GB<br>16TB HDD; | jarekp                             | tmc46 lcj34 zm                                        | n22 esb33 kls28                                       | 33 mm2842 jarekj                      | tpp rv28            | 85 mer/2 jav246 bm                        | 646                             |                                 |                                 |                           |                                  |                    |                        |                                | CI<br>La         | BSU Collabor<br>arge Memory | ration                  | Connec | <u>tt VNC top</u> |                |   |
| 68317                     | 4/27/2016<br>5:39:38 PM       | 1/1/2100<br>12:00:00 AM | cbsufsrv4             | Linux        | Dell Pr<br>4 cores<br>78.1TE        | recision T110<br>;; 4GB RAM;<br>3 HDD;     | ACL                                | bukowski qisur<br>lfsamayo jav24<br>mze3 stittes tjr2 | 1 pas48 jarekpp<br>6 err87 gr226 s<br>239 tf259 sta78 | mingh jeg233 est<br>muelf bt262 ter5  | b33 dcil<br>56 eml2 | il sjm336 mbb262 n<br>255 jlg374 hw449 jw | acr72 tmc46 k<br>/5429 aj5692 j | ils283 arphillij<br>mg572 tw493 | ps nkl3 rjl278<br>ec796 tct38 y | sej65 pjb39<br>w2326 bs67 | lcj34 chengzou<br>4 jp2476 eoren | u amj77<br>1 bm646 | zm22 jdw<br>rpo28 hija | 297 ns868 mm<br>zi ag2484 sgoo | 12842<br>odwin A | CL                          |                         | Connec | <u>tt VNC top</u> |                |   |
| You ca<br>Add us          | n connect to yc               | our Linux rese          | erved work            | to my 1      | ns using<br>reservat                | ; VNC protoc                               | ol at 12                           | 280×800 ~                                             | from this                                             | page, for mo                          | ore on              | VNC please re                             | ad "Access                      | with VNC                        | C" in the La                    | ab's <u>User</u>          | <u>Guide</u> .                   |                    |                        |                                |                  |                             |                         |        |                   |                | v |

#### Logging in to a Linux workstation (GUI)

| <u>F</u> ile <u>E</u> dit <u>V</u> iew                    | Hi <u>s</u> tory <u>B</u> ookmarks                                 | F <u>a</u> vorites <u>T</u> ools <u>H</u> el                                 | p                                                                   |                                                                                                   |                                                       | _ 🗆 🗆                                             | ×           |
|-----------------------------------------------------------|--------------------------------------------------------------------|------------------------------------------------------------------------------|---------------------------------------------------------------------|---------------------------------------------------------------------------------------------------|-------------------------------------------------------|---------------------------------------------------|-------------|
| BioHPC La                                                 | b: VNC Connect ×                                                   | +                                                                            |                                                                     |                                                                                                   |                                                       |                                                   |             |
| ♦ ▲ https://                                              | cbsu.tc. <b>cornell.edu</b> /lat                                   | o/vnc.aspx?rid=2536                                                          | ⊽ C <sup>i</sup>                                                    | <b>Q</b> Search                                                                                   | ☆自◆命                                                  | 🛛 🖈 🔁 🗧                                           | =           |
|                                                           | Cornell U<br>Institute (                                           | niversity<br>of Biotechne                                                    | OLOGY                                                               |                                                                                                   | search () Con                                         | rnell Pages 🔿 Cornell People                      | ^           |
| Home                                                      | BRC                                                                | Services                                                                     | BioHPC Lab                                                          | BioHPC Web                                                                                        | Contact Us                                            | User: jarekp                                      |             |
| Institute of biotechnol<br>BIOHI<br>VNC (<br>Your VNC see | ogy»brc»bioinformatic<br>PC LAB:<br>CONNEC                         | s >> internal >> biohpc lab: vnc<br>CTION<br>top01.tc.cornell.ed             | u has been success                                                  | fully initialized!                                                                                | BIOIN                                                 | NFORMATICS FACILITY                               | X (00000 MH |
| Preferable met<br>Windows users<br>Mac users can          | hod of connecting<br>s can use Real VN<br>use <u>Chicken of th</u> | to your you machin<br>C <i>VNC Viewer</i> , whi<br><u>e VNC</u> . Real VNC V | ne with VNC is to us<br>ch you can downloa<br>Viewer is also availa | se an external VNC client.<br>Id <u>here</u> (choose free option<br>Ible for MAC ( <u>here</u> ). | n).                                                   |                                                   |             |
| To connect, lat<br>Typically mach                         | unch your VNC cl<br>hine name and por                              | ient, type in machin<br>t number are used to                                 | e name ( <b>cbsudeskto</b><br>ogether: <b>cbsudeskto</b>            | op01 ) and port number (5<br>p01.tc.cornell.edu:5901                                              | 901) and connect!                                     |                                                   |             |
| Due to security<br>in order to star                       | y restrictions Java<br>t the applet ( <u>see th</u>                | VNC viewer may n<br>his link for details).                                   | ot work in your brow<br>You can access the a                        | wser. In most cases, you w<br>pplet using this link <u>http:</u>                                  | vill have to lower securit<br>//cbsudesktop01.tc.come | ty settings to "Minimum"<br><u>ell.edu:5801</u> . | '           |
| Return to My                                              | Reservations.                                                      |                                                                              |                                                                     |                                                                                                   |                                                       |                                                   | ~           |
| <                                                         |                                                                    |                                                                              |                                                                     |                                                                                                   |                                                       | >                                                 | +           |

#### VNC: starting the client and logging in

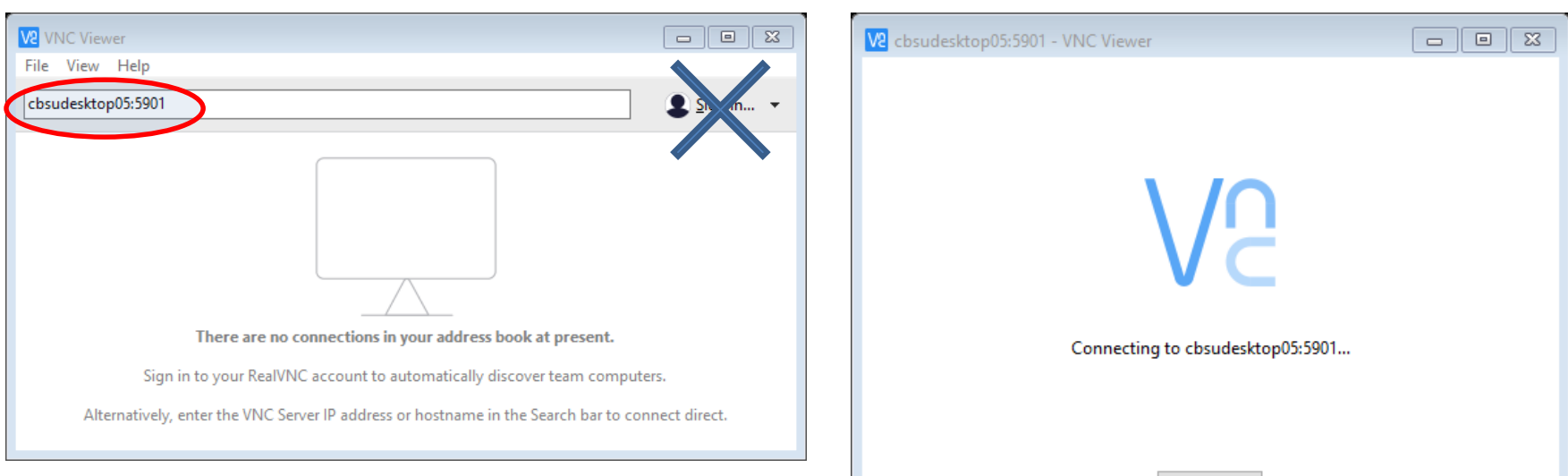

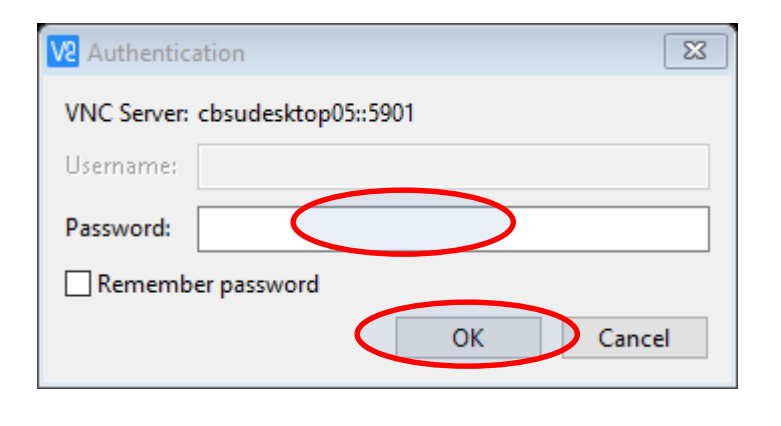

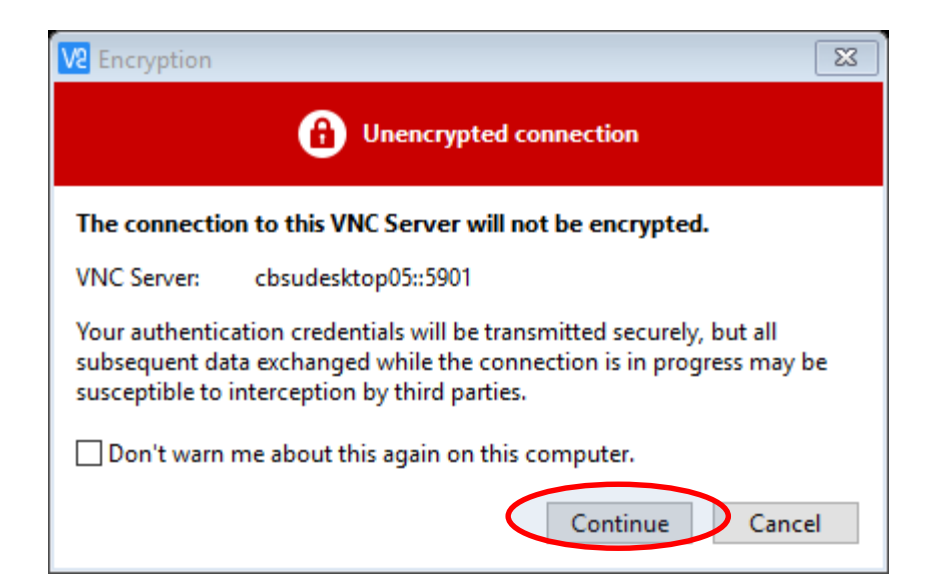

Stop

# **VNC:** logged in

#### Right-click anywhere within blue desktop, select Open Terminal .... or .... click Applications -> Accessories -> Terminal

| Contraction Contraction Contraction                                                                                                    | p05.biohpc.comell.edu:1 (bukowski)) - VNC Vi                                                                                                    | ewer                                               |       |       |       |      | Mar 00-21 |   |        | 23  |
|----------------------------------------------------------------------------------------------------|----------------------------------------------------------------------------------------------------|----------------------------------------------------|-------|-------|-------|------|-----------|---|--------|-----|
| Applications Places                                                                                                    | Terminal                                                                                                    |                                                    | _     | _     | _     | _    | Mon 08:21 | • | i (19) | O   |
|                                                                                                    |                                                                                                    |                                                    |       |       |       | 1    | 1         |   |        |     |
|                                                                                                    | gsassembler                                                                                                    | bukowski@cbsudesktop                               | 05:~  |       |       |      | >         | : |        |     |
|                                                                                                    |                                                                                                    | File Edit View Search Terminal Help                |       |       |       |      |           |   |        |     |
|                                                                                                    |                                                                                                    | Filesystem                                         | Size  | Used  | Avail | Use% | Mounted   |   |        |     |
|                                                                                                    |                                                                                                    | /dev/sdb5                                          | 299G  | 34G   | 266G  | 12%  | /         |   |        |     |
|                                                                                                    |                                                                                                    | devtmpfs                                           | 24G   | Θ     | 24G   | 0%   | /dev      |   |        |     |
| Home                                                                                                    | start.jnlp                                                                                                    | tmpfs                                              | 24G   | 29M   | 24G   | 1%   | /dev/shm  | 1 |        |     |
|                                                                                                    |                                                                                                    | tmpfs                                              | 24G   | 1.7G  | 22G   | 8%   | /run      |   |        |     |
|                                                                                                    |                                                                                                    | Caroup                                             | 246   | 0     | 246   | 0%   | /sys/ts/  |   |        |     |
|                                                                                                    |                                                                                                    | /dev/mapper/RaidVolGroup00-RaidLogVol00<br>sufsrv4 | 28T   | 26T   | 1.6T  | 95%  | /data_cb  |   |        |     |
|                                                                                                    |                                                                                                    | /dev/sdb1                                          | 1014M | 180M  | 835M  | 18%  | /boot     |   |        |     |
|                                                                                                    | and the second second se | /dev/sdb2                                          | 1.6T  | 785G  | 754G  | 52%  | /local    |   |        |     |
| IG/V                                                                                                    | filezilla RB deskton                                                                                                    | tmpfs                                              | 4.7G  | Θ     | 4.7G  | 0%   | /run/use  | - |        |     |
| ,,,,,                                                                                                    | , , , , , , , , , , , , , , , , , , ,                                                                                                    | r/987                                              |       |       |       |      |           |   |        |     |
|                                                                                                    |                                                                                                    | 128.84.180.177@tcp1:128.84.180.176@tcp1:/lustre1   | 1.2P  | 10001 | 2071  | 83%  | /home     |   |        |     |
|                                                                                                    |                                                                                                    | fs/home                                            | 2331  | 1221  | 991   | 20%  | /glusier  |   |        |     |
|                                                                                                    |                                                                                                    | tmpfs                                              | 4.7G  | 12K   | 4.7G  | 1%   | /run/use  |   |        |     |
|                                                                                                    |                                                                                                    | r/42                                               |       |       |       |      | , ,       |   |        |     |
|                                                                                                    |                                                                                                    | tmpfs                                              | 4.7G  | 4.0K  | 4.7G  | 1%   | /run/use  | : |        |     |
| Trach                                                                                                    | IC// decision origin                                                                                                    | r/5041                                             | 2 22  |       | 10100 | 22   | 8 N       |   |        |     |
| 114511                                                                                                    | idv.desktop.org                                                                                                    | tmpts                                              | 4.7G  | 0     | 4.7G  | 0%   | /run/use  |   |        |     |
| the second second second second second second second second second second second second second second second s                                                                                                    |                                                                                                    | [bukowski@chsudesktop05 ~]\$                       |       |       |       |      |           |   |        |     |
| Statement of the local division of the local division of the local |                                                                                                    | Laguager Geographication 14                        | -     |       |       |      |           |   |        |     |
|                                                                                                    |                                                                                                    |                                                    |       |       |       |      |           |   |        |     |
|                                                                                                    |                                                                                                    |                                                    |       |       |       |      |           |   |        |     |
|                                                                                                    |                                                                                                    |                                                    |       |       |       |      |           |   |        |     |
|                                                                                                    | 20                                                                                                    |                                                    |       |       |       |      |           |   |        | 1/4 |

#### VNC: two ways to exit

Kill window, but session keeps running – can re-connect later

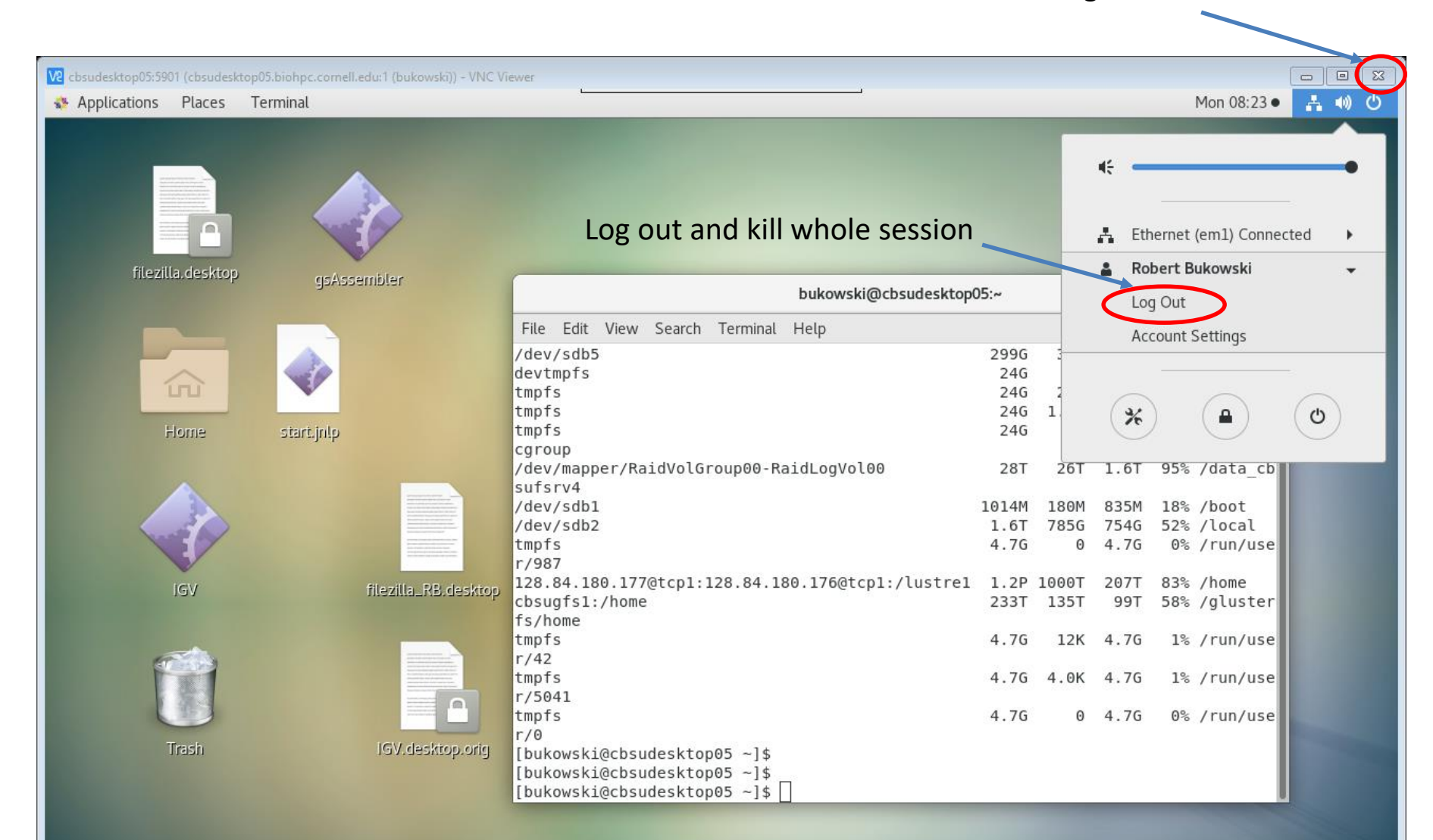

#### Connecting with VNC form external network without VPN Mac and Linux

- Enable your VNC connection first (see slide 82)
- Open local terminal window on your Mac or Linux computer
- Use the following command to connect to BioHPC. You can replace cbsulogin with cbsulogin2 or cbsulogin3, cbsuxxx with your server name, 5901 with your port no and biohpcid with your BioHPC userid.

ssh -N -L 5901:cbsuxxx:5901 biohpcid@cbsulogin.biohpc.cornell.edu

• Now you can connect to your VNC by typing localhost:5901 in your VNC Viewer software.

#### Connecting with VNC form external network without VPN Windows

- Enable your VNC connection first (see slide 82). Note what is your VNC port.
- Open your PuTTY and fill out cbsulogin.biohpc.cornell.edu (or cbsulogin2 or cbsulogin3) as target server.
- On the left panel scroll down to Connection -> SSH -> Tunnels

| Logging                                                                                                    |   | Options controlling SSH port forwarding               |                                               |                                                |  |  |  |  |  |
|----------------------------------------------------------------------------------------------------|---|-------------------------------------------------------|-----------------------------------------------|------------------------------------------------|--|--|--|--|--|
| <ul> <li>Femininal</li> <li>Keyboard</li> <li>Bell</li> <li>Features</li> <li>Window</li> <li>Appearance</li> <li>Behaviour</li> </ul> |   | Port forwarding Local ports Remote por Forwarded port | accept connection<br>ts do the same (SS<br>s: | s from other hosts<br>H-2 only)<br><u>Remo</u> |  |  |  |  |  |
| Translation<br>Selection<br>Colours<br>⊒ Connection<br>Data                                                                            | ш | Add new forwa<br><u>S</u> ource port<br>Destination   | rded port:<br>5901<br>cbsum1c2b00             | A <u>d</u> d                                   |  |  |  |  |  |
| - Froxy<br>- Telnet<br>- Rlogin<br>⊡- SSH                                                                                              |   | <ul> <li>Local</li> <li>Auto</li> </ul>               | © Re <u>m</u> ote<br>⊚ IPv4                   | © Dynamic<br>© IPv6                            |  |  |  |  |  |
| Kex<br>                                                                                                    | • |                                                       |                                               |                                                |  |  |  |  |  |

#### Connecting with VNC form external network without VPN Windows

Enable your VNC connection first (see slide 82). Note what is your VNC port. Type the port as shown below with the destinations server name and click Add. Now you can connect to your VNC by typing localhost:5901 in your VNC Viewer software.

| 🕵 PuTTY Configuration   |                 |                     |            | ?        | ×  |
|-------------------------|-----------------|---------------------|------------|----------|----|
| Category:               |                 |                     |            |          |    |
| Features                | Option          | s controlling SSH p | ort forwa  | rding    |    |
| Window                  | Port forwarding |                     |            |          |    |
| Appearance<br>Rebaviour | Local ports     | accept connections  | s from oth | er hosts | 8  |
| Translation             | Remote port     | s do the same (SSI  | H-2 only)  |          |    |
| Gelection               | Forwarded ports | 8:                  |            | Remo     | ve |
| Colours                 |                 |                     |            |          |    |
| Data                    |                 |                     |            |          |    |
| Proxy                   |                 |                     |            |          |    |
| Telnet                  | Add new forwar  | ded port:           |            |          |    |
| Riogin                  | Source port     | 5901                |            | Ado      | d  |
| SSH                     | Destination     | cbsum1c1b001        | :5901      |          |    |
| Host keys               | Local           | Remote              | OD         | ynamic   |    |
| Cipher                  | Auto            | O IPv4              |            | v6       |    |
|                         |                 |                     |            |          |    |
| ×11                     |                 |                     |            |          |    |
| Tunnels                 |                 |                     |            |          |    |
| Bugs                    |                 |                     |            |          |    |
| ····· More bugs ∨       |                 |                     |            |          |    |
| About Help              |                 | Open                |            | Cano     | el |

| 🕵 PuTTY Configuration                                                   |                                         |                     | ?                 | ×    |
|-------------------------------------------------------------------------|-----------------------------------------|---------------------|-------------------|------|
| Category:                                                               |                                         |                     |                   |      |
| Features ∧                                                              | Option                                  | s controlling SSH p | ort forwarding    |      |
| Appearance                                                              | Local ports                             | accept connections  | s from other hos  | ts   |
| ···· Translation                                                        | Remote port                             | ts do the same (SSI | H-2 only)         |      |
|                                                                         | Forwarded ports                         | S:                  | Rem               | nove |
| Colours                                                                 | L5901 cbs                               | um1c1b001:5901      |                   |      |
| ··· Proxy<br>··· Telnet                                                 | Add new forwar                          | rded port:          |                   |      |
| Rlogin                                                                  | Source port                             | 5901                | A                 | dd   |
| Kex                                                                     | Destination                             | cbsum1c1b001        | 1:5901            |      |
| ···· Host keys<br>···· Cipher                                           | <ul> <li>Local</li> <li>Auto</li> </ul> | ○ Remote ○ IPv4     | O Dynamic<br>IPv6 | •    |
| ⊕ · Auth     … TTY     … X11     … Tunnels     … Bugs     … More bugs ✓ |                                         |                     |                   |      |
| About Hel                                                               | p                                       | Open                | Car               | icel |
#### **VNC:** summary

VNC sessions are *persistent* (similar to *screen*)

They run even when the client is disconnected

If you need to reset the session you need to use "Reset VNC" link

Equivalent to Windows Remote Desktop

#### **File transfer**

#### File Transfer: overview

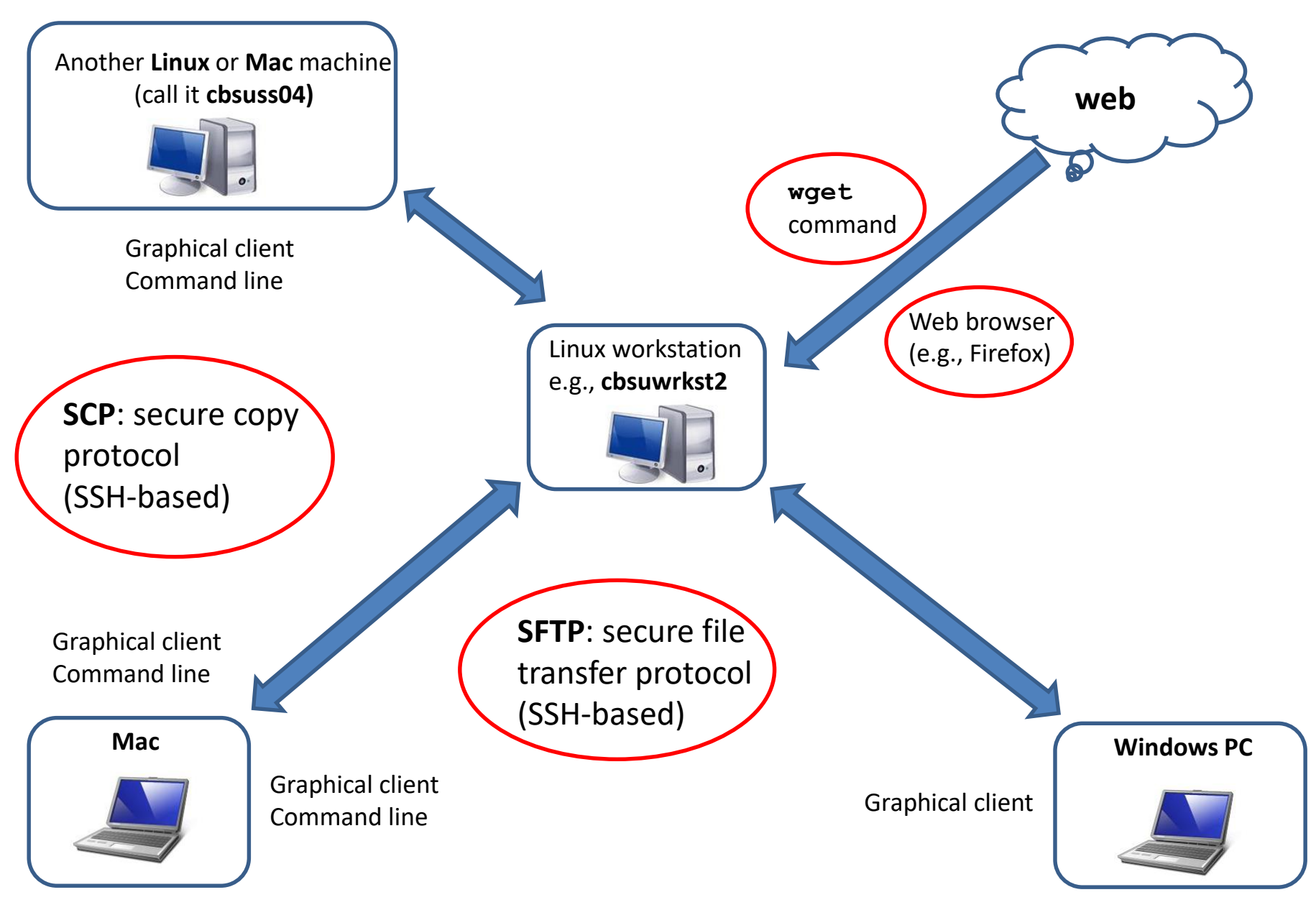

## File transfer: (some) graphical clients

| Client    | Windows | Мас | Linux |             |
|-----------|---------|-----|-------|-------------|
| FileZilla | x       | x   | x     | recommended |
| WinScp    | x       |     |       |             |
| Cyberduck | x       | x   |       |             |
| CuteFTP   | x       | x   |       |             |
| Transmit  |         | x   |       |             |
| Free FTP  | x       |     |       |             |

- All clients feature
  - File explorer-like graphical interface to files on both the PC and on the Linux machine
  - Drag-and-drop functionality
- When connecting to a Linux machine from a client, use the sftp protocol (or port 22). You
  will be asked for your <u>user name</u> and <u>password</u> (the same you use to log in to the BioHPC
  workstations).
- Transfer <u>text file</u> in <u>text mode</u>, binary files in binary mode (the default "Auto" should be right, but...).

## **Fixing line ending problems**

Files transferred <u>to Linux machine from a Windows or Mac machine</u> often have line endings incompatible with Linux (depends on transfer software used and its settings)

To fix line endings, use **dos2unix** command

dos2unix my\_file

mac2unix my file

(the file my\_file will have linux line endings)

dos2unix -n my file my file converted

mac2unix -n my file my file converted

(the file my\_file\_converted will have linux line endings, the original file my\_file will be kept)

#### FileZilla window

| <b>Fz</b> cbsuld                                               | ogin - sftp://bukowski@                                                                                                    | cbsulogin.tc.com                                                                                 | ell.edu - FileZill                                                             | la                                          |                        |             |     |               |                                                                                                    |                                          |       | -        |     | × |
|----------------------------------------------------------------|----------------------------------------------------------------------------------------------------|--------------------------------------------------------------------------------------------------|--------------------------------------------------------------------------------|---------------------------------------------|------------------------|-------------|-----|---------------|----------------------------------------------------------------------------------------------------|------------------------------------------|-------|----------|-----|---|
| File Edit                                                      | View Transfer Server                                                                                                    | Bookmarks Help                                                                                   |                                                                                |                                             |                        |             |     |               |                                                                                                    |                                          |       | <u>,</u> | ,   |   |
| ₩ -  <                                                         | > II 🔒 🔛 🔁 🐰 🎙                                                                                                    | 3 💺 🏚 া 🕵                                                                                        | 🔁 🐔                                                                            |                                             |                        |             |     |               |                                                                                                    |                                          |       |          |     |   |
| <u>H</u> ost:                                                  | <u>U</u> sern                                                                                                    | name: Pa                                                                                         | ss <u>w</u> ord:                                                               | Port:                                       | 22                     | Quickconned | t   | •             |                                                                                                    |                                          |       |          |     |   |
| Status:<br>Status:<br>Status:<br>Status:<br>Status:<br>Status: | Listing directory /hon<br>Directory listing of "/l<br>Retrieving directory li<br>Listing directory /hon<br>Directory listing of "/l | ne/bukowski/prog<br>home/bukowski/p<br>isting of "/home/b<br>ne/bukowski/prog<br>home/bukowski/p | grams<br>programs" succe<br>pukowski/progr<br>grams/annovar_<br>programs/annov | essful<br>ams/anno<br>_rev517<br>var_rev517 | ovar_rev5<br>7" succes | 17"<br>sful |     |               |                                                                                                    |                                          |       |          |     | * |
| Local site                                                     | e: C:\Users\robert\                                                                                                    |                                                                                                  |                                                                                |                                             |                        |             | ~ R | emote site:   | /home/bukowski/progra                                                                                                    | ams/annovar_rev517                       |       |          |     | ~ |
|                                                                | All Users<br>Default<br>Default User<br>Default.migr<br>Public<br>Windows<br>Windows.old                                            | r<br>rated                                                                                       |                                                                                |                                             |                        |             | ∧   |               | <ul> <li>abyss-1.3.0</li> <li>abyss-1.5.2</li> <li>abyss-1.5.2_Mayb</li> <li>ActiveTcl8.5.10.1.2</li> <li>adapterremoval</li> <li>adaptml</li> <li>annovar_old</li> <li>annovar_rev517</li> </ul> | eCorrupt<br>295062-linux-x86_64-threaded |       | 2        | 2   | ~ |
| Filename                                                       | 2                                                                                                    | Filesize Filetype                                                                                |                                                                                | Last m                                      |                        |             |     | Ilename       |                                                                                                    | Filesize Filetype                        | Last  | Per      | Ow  |   |
| <br>.cisco                                                     |                                                                                                    | File fold                                                                                        | ler                                                                            | 1/21/2                                      |                        |             | ~   | <br>example   |                                                                                                    | File folder                              | 11/5/ | drw      | buk | ~ |
| 8 files an                                                     | d 25 directories. Total s                                                                                                    | ize: 3,021,280 byte                                                                              | es                                                                             |                                             |                        |             | 6   | files and 2 c | directories. Total size: 379                                                                                                    | 9,503 bytes                              |       |          |     |   |
| Server/Lo                                                      | ocal Di Remote file                                                                                                    | Size Pr Sta                                                                                      | atus                                                                           |                                             |                        |             |     |               |                                                                                                    |                                          |       |          |     |   |
| Queued                                                         | Lueued Tiles Failed transfers Successful transfers                                                                                  |                                                                                                  |                                                                                |                                             |                        |             |     |               |                                                                                                    |                                          |       |          |     |   |

#### File transfer: command-line scp

Linux <-> Linux, Mac <-> Linux

Objective: copy a file /data/reads/my\_sequence.fa from the local Linux or Mac machine to directory /workdir/files on a remote Linux machine called cbsuwrkst2.biohpc.cornell.edu

While logged in on the <u>local</u> machine, execute:

cd /data/reads

scp my\_sequence.fa bukowski@cbsuwrkst2.biohpc.cornell.edu:/workdir/files

To copy in the opposite direction:

scp bukowski@cbsuwrkst2.biohpc.cornell.edu:/workdir/files/my\_sequence.fa

NOTES:

- scp is a generalization of cp, where the source or the target file is on a remote machine
- Most cp options work with scp (scp -r will recursively copy whole directory)
- The remote machine must accept connection requests (depends on network config)

#### File transfer: from the web to Linux

#### Option 1: use a web browser (such as Firefox)

- Connect to Linux machine in **graphical mode (VNC)**
- Start Firefox (in terminal window, type **firefox**, or click on web browser icon)
  - **Note**: the web browser is running on Linux machine, not on your laptop!
- Navigate to desired site and download the file (will ask for directory in which to deposit the file)

Let's try to download the following file:

#### ftp://ftp.ncbi.nih.gov/blast/matrices/BLOSUM100

#### File transfer: from the web to Linux

#### Option 2: run wget command on the workstation (if you know the URL of the file)

• Example 1: simple URL

wget ftp://ftp.ncbi.nih.gov/blast/matrices/BLOSUM100

(will download the file BLOSUM100 from the NCBI FTP site and deposit it in the current directory under the name BLOSUM100)

• Example 2: complicated URL

wget -O e\_coli\_1000\_1.fq "http://cbsuapps.biohpc.cornell.edu/Sequencing/showseqfile.aspx?cntrl=646698859&laneid=487&mode=http&file=e\_coli\_1000\_1.fq"

(whole command should be on one line; note the "" marks around the link and the –O option which specifies the name you want to give the downloaded file)

#### File transfer: from the web to Linux

#### **Example 3: Downloading Illumina sequencing results**

Fragment of a notification e-mail from Cornell Genomics Facility:

Sample: P\_Teo\_10\_b File: 6581\_7527\_30809\_C877GANXX\_P\_Teo\_10\_b\_R1.fastq.gz Size 18570118164 bytes, MD5: 118c0c974a6c4dd81895c26cdd4208e6 Link: http://cbsuapps.biohpc.cornell.edu/Sequencing/showseqfile.aspx?mode=http&cntrl=94863491&refid=93804

Sample: P\_Teo\_11\_b File: 6582\_7527\_30810\_C877GANXX\_P\_Teo\_11\_b\_R1.fastq.gz Size 17854406437 bytes, MD5: 20be4a4305b6a2f3260c461536bbf060 Link: http://cbsuapps.biohpc.cornell.edu/Sequencing/showseqfile.aspx?mode=http&cntrl=1244420836&refid=93805

e.t.c.

How to get these files onto a Linux machine?

#### How to get the sequencing files onto a Linux machine?

- Open Firefox (it's on a Linux machine, so need to be logged in through VNC) and navigate to each URL – very tedious if the number of files large
- 2. Use **wget** commands (provided in the notification e-mail as <u>attachment file</u> **download.sh**)

A couple of lines from the attached file **download**.**sh** (typically there is more than two wget commands – may be several hundred!):

wget -q -c -0 6581\_7527\_30809\_C877GANXX\_P\_Teo\_10\_b\_R1.fastq.gz http://cbsuapps.biohpc.cornell.edu/Sequencing/showseqfile.aspx?mode=http&cntrl= 94863491&refid=93804

wget -q -c -0 6582\_7527\_30810\_C877GANXX\_P\_Teo\_11\_b\_R1.fastq.gz http://cbsuapps.biohpc.cornell.edu/Sequencing/showseqfile.aspx?mode=http&cntrl= 1244420836&refid=93805

Transfer this file to your Linux machine and execute it as **shell script**:

sh ./download.sh

#### **Transferring large numbers of small files**

There is a serious time overhead when handling large number of small files

Example: 1 million files 1 Mbyte each

Network bandwidth 150 MBytes/sec → expected transfer time 1.8 hours actual transfer time: 1-2 days !

#### Remedy:

Create several **tar archives**, about 100 GBytes each, each containing a different subset of original small files, then transfer those tar files, one by one, 'untar' at destination

a single big (1 TByte) tar archive would work as well, but more time would be wasted if transfer is interrupted for any reason and has to be restarted from the beginning

□ Very much like running system commands

□ (Very) general syntax

<path\_to\_application\_executable>

□ A few quick examples:

blastall -p blastx -b 1 -d ./databases/swissprot -i seq\_tst.fa

**samtools** flagstat alignments.bam

| tophat   | -р 7 -о в | 3_L1-1tra   | anscriptome- | -index  | ZmB73_ | 5a_WGS  | $\backslash$ |
|----------|-----------|-------------|--------------|---------|--------|---------|--------------|
| no-novel | -juncs ge | enome/maize | reads_R1.fa  | astq.gz | reads_ | R2.fast | q.gz         |

□ Why can we call, say, **samtools** by just typing **samtools** rather than the full path (in this case, /programs/bin/samtools/samtools)?

- Because of the <u>search path</u> environment variable which is defined for everybody. When you type **samtools**, the system tries each directory on the search path one by one until it finds the corresponding executable.
- which samtools (tells us where on disk the command bwa is located)

echo \$PATH

(displays the search path)

- Note: the current directory ./ is NOT in the search path. If you need to run a program located, say in your home directory, you need to precede it with ./, for example, ./my\_program
- Note: majority of executables are NOT in search path they need to be launched using full path.
  - Visit <u>https://biohpc.cornell.edu/lab/labsoftware.aspx</u> to find out the path to your application

- How to run Java applications?
- Java programs usually come packaged in so-called jars
- Java program is launched by running the java virtual machine with the appropriate jar as an argument
- Example:

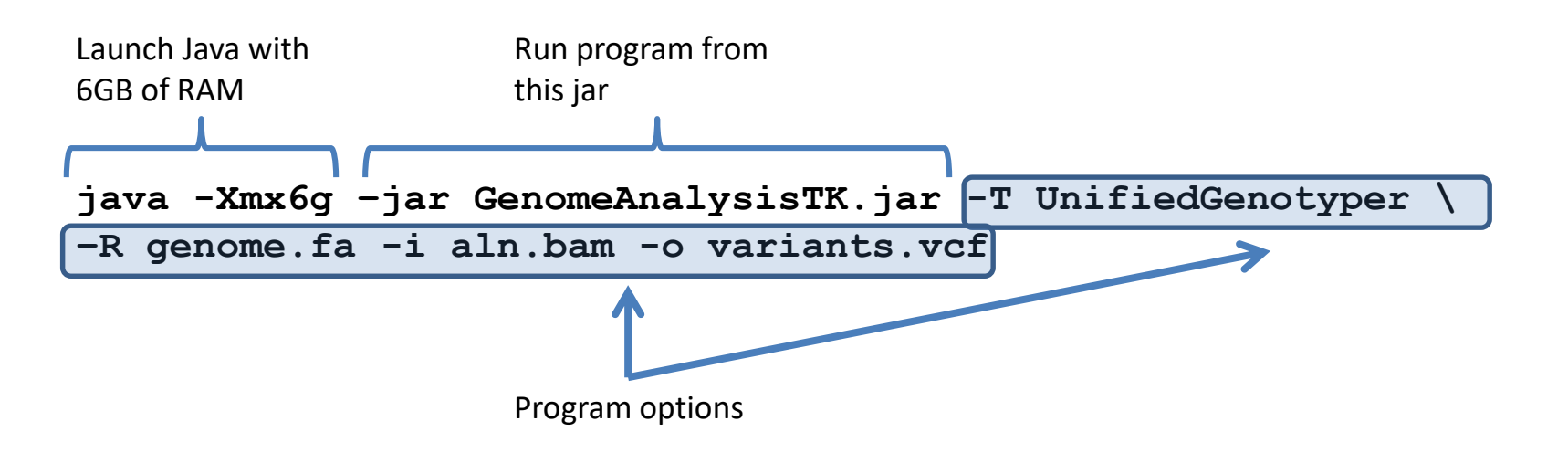

□ Need to know what program(s) are relevant for your particular problem

□ Need to know what a given program does and how to use it

- Visit our software page <u>http://biohpc.cornell.edu/lab/labsoftware.aspx</u>
  - Links to manuals (all options explained, examples given, test data available)
  - Specific hints on running in BioHPC environment

Getting quick help – run command without any options, or sometimes with –h or –help

Should print a list of options with very short descriptions

## Example: BLAST

#### **Basic Local Alignment Search Tool**

**BLAST** finds regions of similarity between biological sequences. The program compares nucleotide or protein sequences to **sequence databases** and calculates the statistical significance.

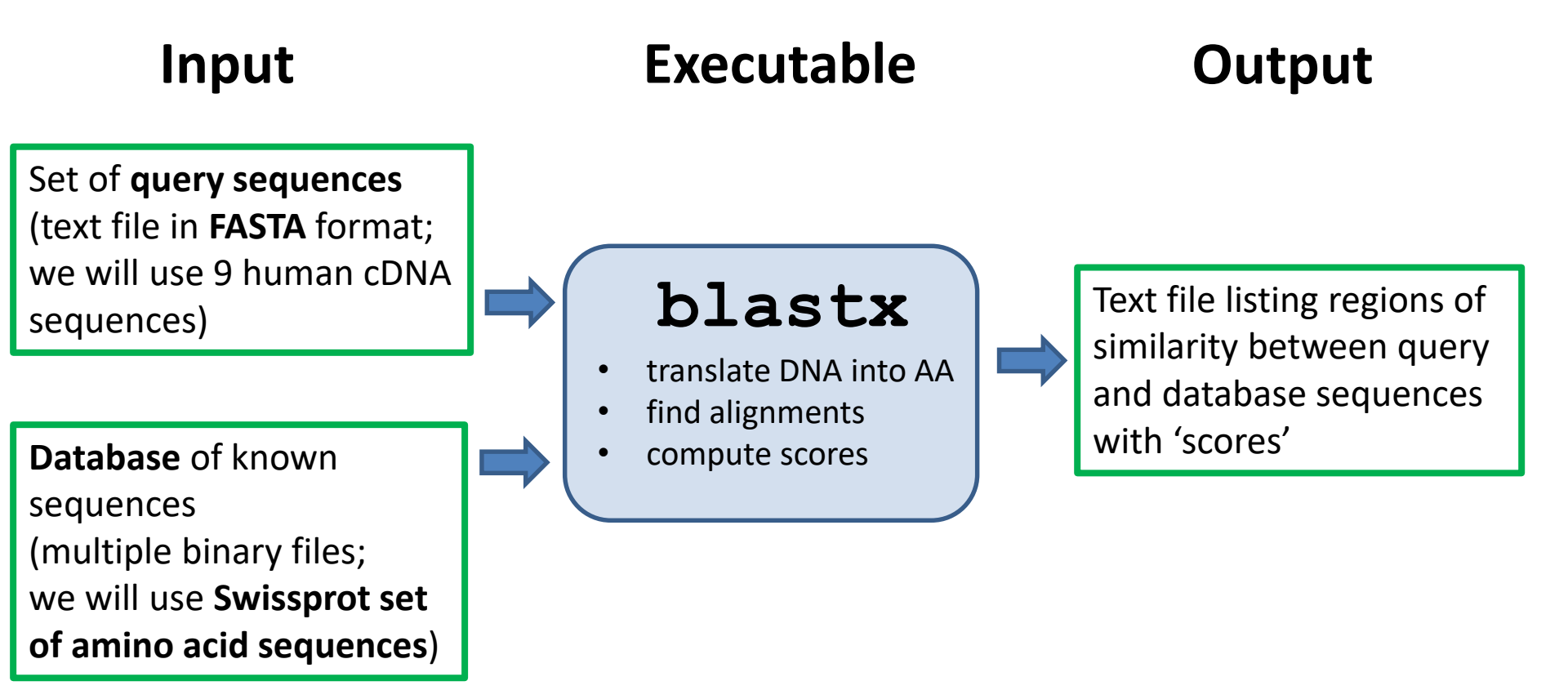

#### Running applications example: BLAST prepare input

□ Create your local scratch directory (if not yet done) and a sub-directory **blast\_test** where this exercise will be run

```
mkdir /workdir/bukowski
cd /workdir/bukowski
mkdir blast_test
cd blast test
```

□ Copy file with query sequences to the exercise directory:

```
cp /shared data/Linux workshop/seq tst.fa .
```

Copy Swissprot BLAST database (we'll make a separate directory for it)

```
mkdir databases
cp /shared_data/Linux_workshop/databases/swissprot* ./databases
```

□ Verify that the files have been copied (use **ls** command)

#### **Reminder: local vs. network directories in BioHPC Cloud**

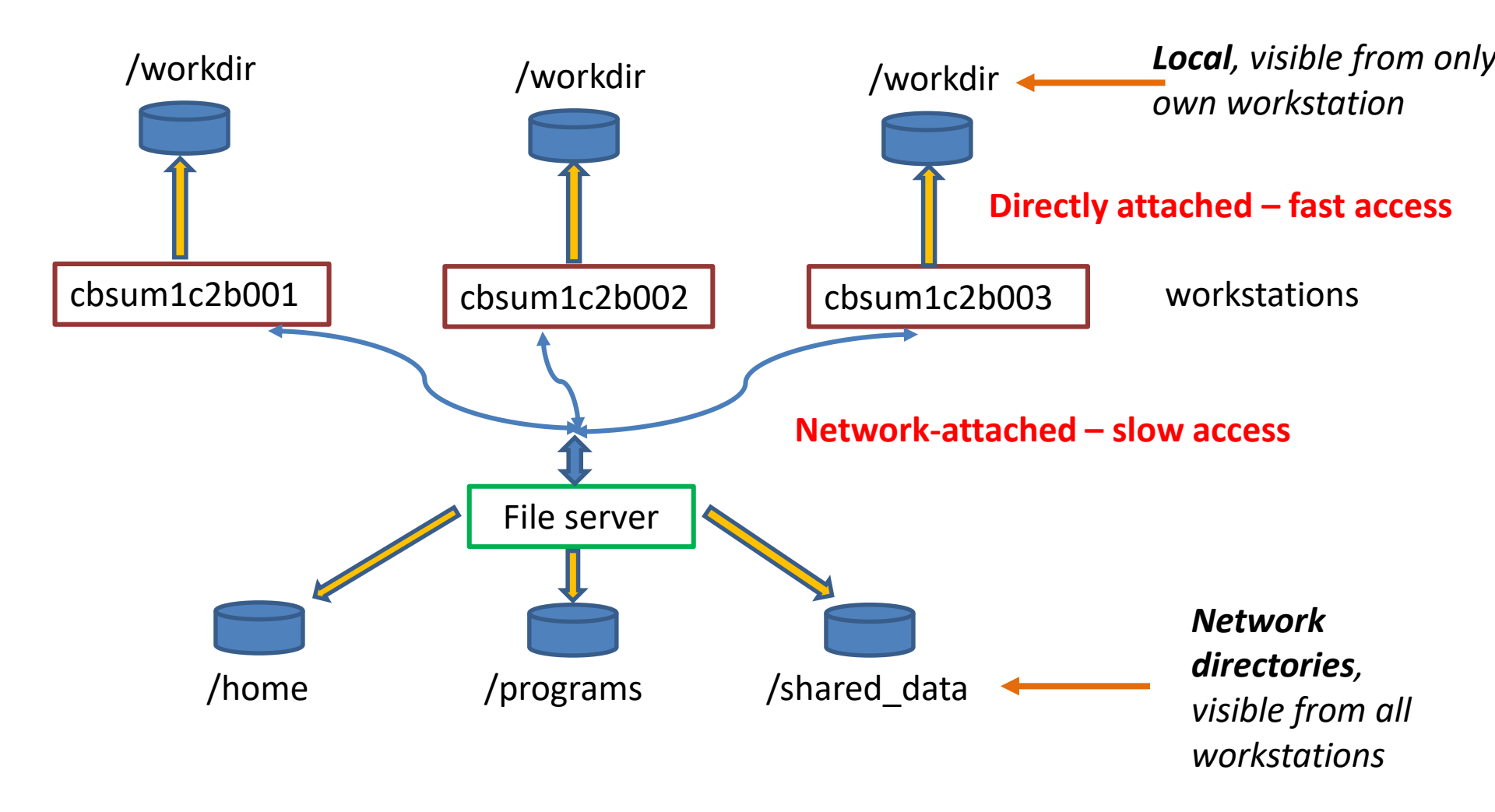

Files frequently read and/or written (like input and output from an application being run) must be located on **local directories** (on BioHPC machines: **/workdir**)

#### Running applications example: BLAST run the program

☐ <u>Very</u> general syntax for launching applications:

<path\_to\_application\_executable> [options] >& log

□ In our specific case (command may be in a single line or split with "\"):

```
blastx \
-db ./databases/swissprot \
-num_alignments 1 \
-query seq_tst.fa \
-out hits.txt \
>& run.log
```

executable path to databases files alignments to report query file output file redirect rest of STDOUT+STDERR to file on disk

□ For full set of options, run blastx -help | less

#### Running applications example: BLAST running the program

| <pre>blastx -db ./databases/swissprot \</pre>                |  |  |  |  |  |  |  |  |  |
|--------------------------------------------------------------|--|--|--|--|--|--|--|--|--|
| -num_alignments 1 -query seq_tst.fa -out hits.txt >& run.log |  |  |  |  |  |  |  |  |  |

- □ The program will run for about 1 minute and then write the main output to the file hits.txt, and he remaining output (STDERR stream) to run.log
  - Often output will appear in hits.txt gradually as a program is running
- □ For larger queries, the run will take (much) longer and produce more output...
  - 10,000 similar query sequences run using a similar command would take about 24 hours

## Running a program, cnt.

□ Running a program <u>in the background</u>

- Normally, the program will run to completion (or crash), blocking the terminal window
- By putting an "&" at the end of command, we can send the program to the background
  - Terminal prompt will return immediately you will be able to continue working
  - Good for long-running programs (most programs of interest...)
  - Can run multiple programs simultaneously if more then 1 processor available on a machine (more about it later)
  - If all screen output redirected to disk, you may log out and leave the program running (to make sure, use nohup before the command)

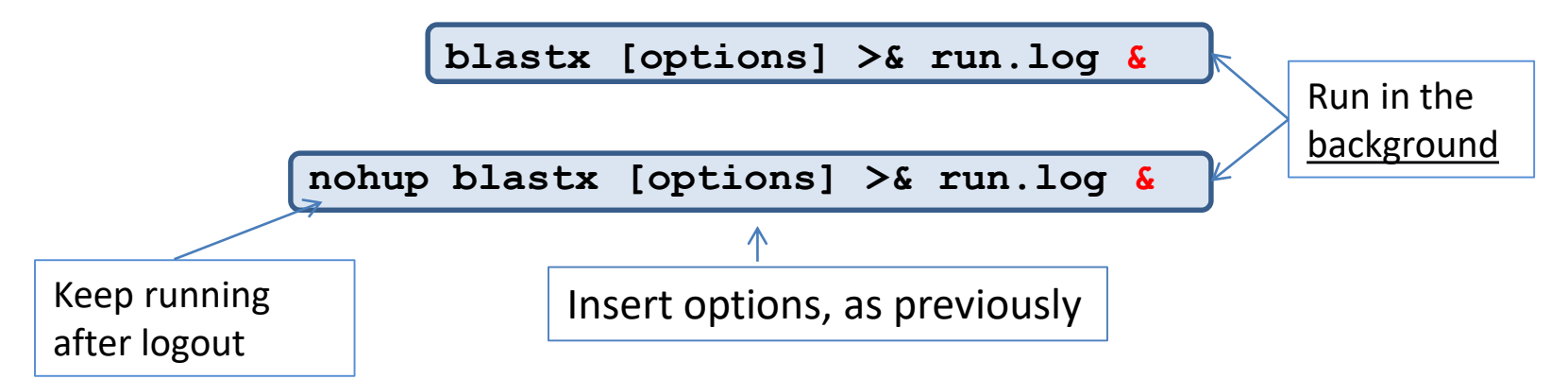

## Running applications Checking on your application: the top command

To exit – just type q

| 📌 bukowski@cbsum1c1b003:/workdir/bukowski/blast_test                      |  |  |  |  |  |  |  |  |  |
|---------------------------------------------------------------------------|--|--|--|--|--|--|--|--|--|
| top - 15:32:54 up 49 days, 19:49, 3 users, load average: 0.81, 0.71, 0.74 |  |  |  |  |  |  |  |  |  |
| Tasks: 306 total, 2 running, 304 sleeping, 0 stopped, 0 zombie            |  |  |  |  |  |  |  |  |  |
| %Cpu(s): 12.9 us, 1.7 sy, 0.0 ni, 78.3 id, 6.9 wa, 0.0 hi, 0.3 si, 0.0 st |  |  |  |  |  |  |  |  |  |
| KiB Mem : 16264868 total, 2583084 free, 581484 used, 13100300 buff/cache  |  |  |  |  |  |  |  |  |  |
| KiB Swap: 19455996 total, 19454452 free, 1544 used. 14230140 avail Mem    |  |  |  |  |  |  |  |  |  |
|                                                                           |  |  |  |  |  |  |  |  |  |

| PID   | USER     | PR | NI  | VIRT   | RES   | SHR S   | *CPU  | 8MEM | TIME+     | COMMAND         |
|-------|----------|----|-----|--------|-------|---------|-------|------|-----------|-----------------|
| 26455 | bukowski | 20 | 0   | 238100 | 41844 | 36836 F | 100.0 | 0.3  | 0:06.91   | blastx          |
| 21297 | root     | 20 | 0   | 0      | 0     | 0 5     | 6.0   | 0.0  | 235:35.70 | socknal_soc_00  |
| 21715 | bukowski | 20 | 0   | 356256 | 10208 | 5168 D  | 3.3   | 0.1  | 138:49.66 | tracker-store   |
| 21306 | root     | 20 | 0   | 0      | 0     | 0 5     | 1.7   | 0.0  | 34:11.20  | ptlrpcd_00_01   |
| 8295  | gdm      | 20 | 0   | 727644 | 21144 | 3368 5  | 1.0   | 0.1  | 198:53.67 | gsd-color       |
| 21305 | root     | 20 | 0   | 0      | 0     | 0 5     | 1.0   | 0.0  | 34:20.35  | ptlrpcd_00_00   |
| 21345 | root     | 20 | 0   | 0      | 0     | 0 5     | 1.0   | 0.0  | 29:06.55  | ldlm_cb02_001   |
| 491   | root     | 20 | 0   | 67020  | 15580 | 1440 S  | 0.7   | 0.1  | 577:15.01 | plymouthd       |
| 12338 | root     | 20 | 0   | 0      | 0     | 0 5     | 0.7   | 0.0  | 29:08.83  | ldlm_cb02_002   |
| 21298 | root     | 20 | 0   | 0      | 0     | 0 5     | 0.7   | 0.0  | 35:07.83  | socknal_sd02_01 |
| 9     | root     | 20 | 0   | 0      | 0     | 0 5     | 0.3   | 0.0  | 10:23.57  | rcu_sched       |
| 3149  | root     | 39 | 19  | 0      | 0     | 0 5     | 0.3   | 0.0  | 9:38.09   | kipmi0          |
| 6969  | root     | 20 | 0   | 658256 | 13548 | 1728 S  | 0.3   | 0.1  | 45:56.34  | docker-containe |
| 9526  | root     | 20 | 0   | 0      | 0     | 0 5     | 0.3   | 0.0  | 6:55.54   | ldlm_bl_05      |
| 10379 | root     | 20 | 0   | 0      | 0     | 0 5     | 0.3   | 0.0  | 6:52.34   | ldlm_bl_06      |
| 10380 | root     | 20 | 0   | 0      | 0     | 0 5     | 0.3   | 0.0  | 6:53.72   | ldlm_bl_07      |
| 21308 | root     | 20 | 0   | 0      | 0     | 0 5     | 0.3   | 0.0  | 16:32.96  | ptlrpcd_01_01   |
| 21310 | root     | 20 | 0   | 0      | 0     | 0 5     | 0.3   | 0.0  | 2:57.83   | ptlrpcd_02_01   |
| 21344 | root     | 20 | 0   | 0      | 0     | 0 5     | 0.3   | 0.0  | 29:10.35  | ldlm_cb02_000   |
| 21349 | root     | 20 | 0   | 0      | 0     | 0 5     | 0.3   | 0.0  | 6:54.40   | ldlm_b1_02      |
| 24538 | root     | 20 | 0   | 62736  | 2536  | 1600 S  | 0.3   | 0.0  | 0:08.29   | top             |
| 26413 | bukowski | 20 | 0   | 62736  | 2484  | 1584 F  | 0.3   | 0.0  | 0:00.38   | top             |
| 1     | root     | 20 | 0   | 191508 | 4308  | 2384 S  | 0.0   | 0.0  | 15:15.40  | systemd         |
| 2     | root     | 20 | 0   | 0      | 0     | 0 5     | 0.0   | 0.0  | 0:01.46   | kthreadd        |
| 3     | root     | 20 | 0   | 0      | 0     | 0 5     | 0.0   | 0.0  | 0:03.38   | ksoftirqd/0     |
| 5     | root     | 0  | -20 | 0      | 0     | 0 5     | 0.0   | 0.0  | 0:00.00   | kworker/0:0H    |
| 7     | root     | rt | 0   | 0      | 0     | 0 5     | 0.0   | 0.0  | 0:00.35   | migration/0     |
| 8     | root     | 20 | 0   | 0      | 0     | 0 5     | 0.0   | 0.0  | 0:00.00   | rcu_bh          |
| 10    | root     | 0  | -20 | 0      | 0     | 0 5     | 0.0   | 0.0  | 0:00.00   | lru-add-drain   |
| 11    | root     | rt | 0   | 0      | 0     | 0 5     | 0.0   | 0.0  | 0:13.16   | watchdog/0      |
| 12    | root     | rt | 0   | 0      | 0     | 0 5     | 0.0   | 0.0  | 0:09.99   | watchdog/1      |
| 13    | root     | rt | 0   | 0      | 0     | 0 5     | 0.0   | 0.0  | 0:00.20   | migration/1     |
| 14    | root     | 20 | 0   | 0      | 0     | 0 5     | 0.0   | 0.0  | 0:02.25   | ksoftirqd/1     |
| 16    | root     | 0  | -20 | 0      | 0     | 0 5     | 0.0   | 0.0  | 0:00.00   | kworker/1:0H    |

## Running applications, cnt.

Checking on your application:

the **ps** command – display info about all your processes – one of them should be **blastall** 

ps -ef | grep bukowski

📌 bukowski@cbsum1c1b003:/workdir/bukowski/blast\_test [bukowski@cbsum1c1b003 blast test]\$ ps -ef | grep bukowski root 4735 4873 0 Sep26 ? 00:00:00 sshd: bukowski [priv] 4737 4873 00:00:00 sshd: bukowski [priv] root 0 Sep26 ? 0 Sep26 ? 00:00:03 sshd: bukowski@pts/0 bukowski 4738 4735 bukowski 4740 4737 0 Sep26 ? 00:00:00 sshd: bukowski@notty bukowski 4741 4740 0 Sep26 ? 00:00:00 /usr/libexec/openssh/sftp-server bukowski 4756 4738 0 Sep26 pts/0 00:00:00 -bash bukowski 8418 1 0 Sep26 pts/0 00:00:00 dbus-launch --autolaunch f9460e8921444e7684129352518641e3 --binary-sy 00:00:00 /usr/bin/dbus-daemon --fork --print-pid 5 --print-address 7 --session bukowski 8419 0 Sep26 ? 1 00:00:00 /usr/libexec/at-spi-bus-launcher bukowski 8423 1 0 Sep26 ? 00:00:00 /usr/bin/dbus-daemon --config-file=/usr/share/defaults/at-spi2/access 0 Sep26 ? bukowski 8428 8423 rint-address 3 bukowski 8430 0 Sep26 ? 00:00:00 /usr/libexec/at-spi2-registryd --use-gnome-session 1 0 Sep26 ? 00:00:00 /usr/libexec/gconfd-2 bukowski 8433 1 0 Sep26 ? bukowski 8481 1 00:00:00 /usr/libexec/dconf-service bukowski 21715 1 4 Sep25 ? 02:18:54 /usr/libexec/tracker-store 26312 4873 0 15:30 ? 00:00:00 sshd: bukowski [priv] root bukowski 26322 26312 0 15:30 ? 00:00:00 sshd: bukowski@pts/2 bukowski 26323 26322 0 15:30 pts/2 00:00:00 -bash 00:00:07 blastx -db ./databases/swissprot -query eq tst.fa -num alignments 1 bukowski 26521 4756 99 15:34 pts/0 bukowski 26531 26323 0 15:35 pts/2 00:00:00 ps -er bukowski 26532 26323 0 15:35 pts/2 00:00:00 grep --color=auto bukowski Process ID (PID) **Running time** 

Try **man ps** for more info about the **ps** command.

□ Stopping applications

- If the application is running in the foreground (i.e., without "&"), it can be stopped with Ctrl-C (press and hold the Ctrl key, then press the "C" key) issued from the window (terminal) it is running in.
- If the application is running in the background (i.e., with "&"), it can be stopped with the kill command

kill -9 <PID>

Where <PID> is the process id obtained rom the **ps** command. For example, to terminate the **blastall** process form the previous slide, we would use

Try **man kill** for more info about the **kill** command.

## Keeping a program running in the background after you log out or disconnect

<u>Option 1:</u> Use **nohup** (as on previous slide). Of course, you can use this also with options 2 and 3.

Option 2: Start a program in a terminal within a VNC session

- the session keeps running after VNC connection is killed
- you can reconnect to VNC session later

Option 3: Start a program within a screen window

- all such windows keep running after you disconnect using "Ctrl-a d" or by killing terminal window
- you can reconnect to screen session later

#### Shell scripting

Example we already talked about: Downloading Illumina sequencing results

## <u>Script</u> **download**. **sh** is sent as attachment to notification e-mail from the sequencing facility

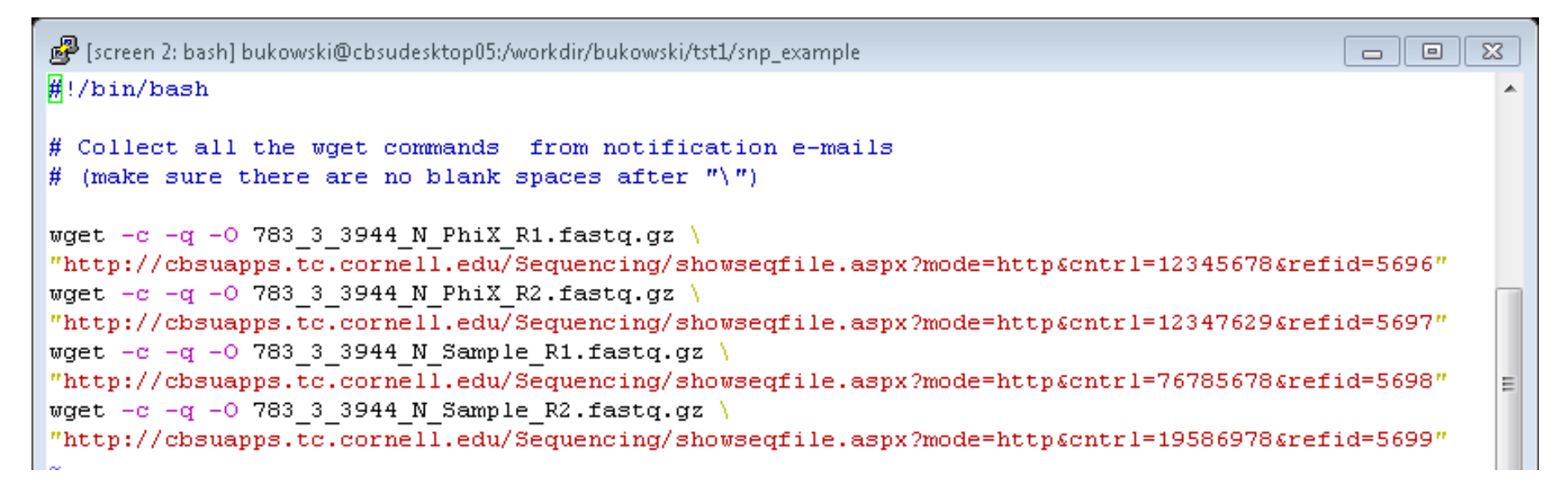

Copy download.sh to your Linux machine and run as a script

sh ./download.sh

### Script for a complex task: SNP-calling

Example: given Illumina reads (in FASTQ format) and reference genome (FASTA), call SNPs

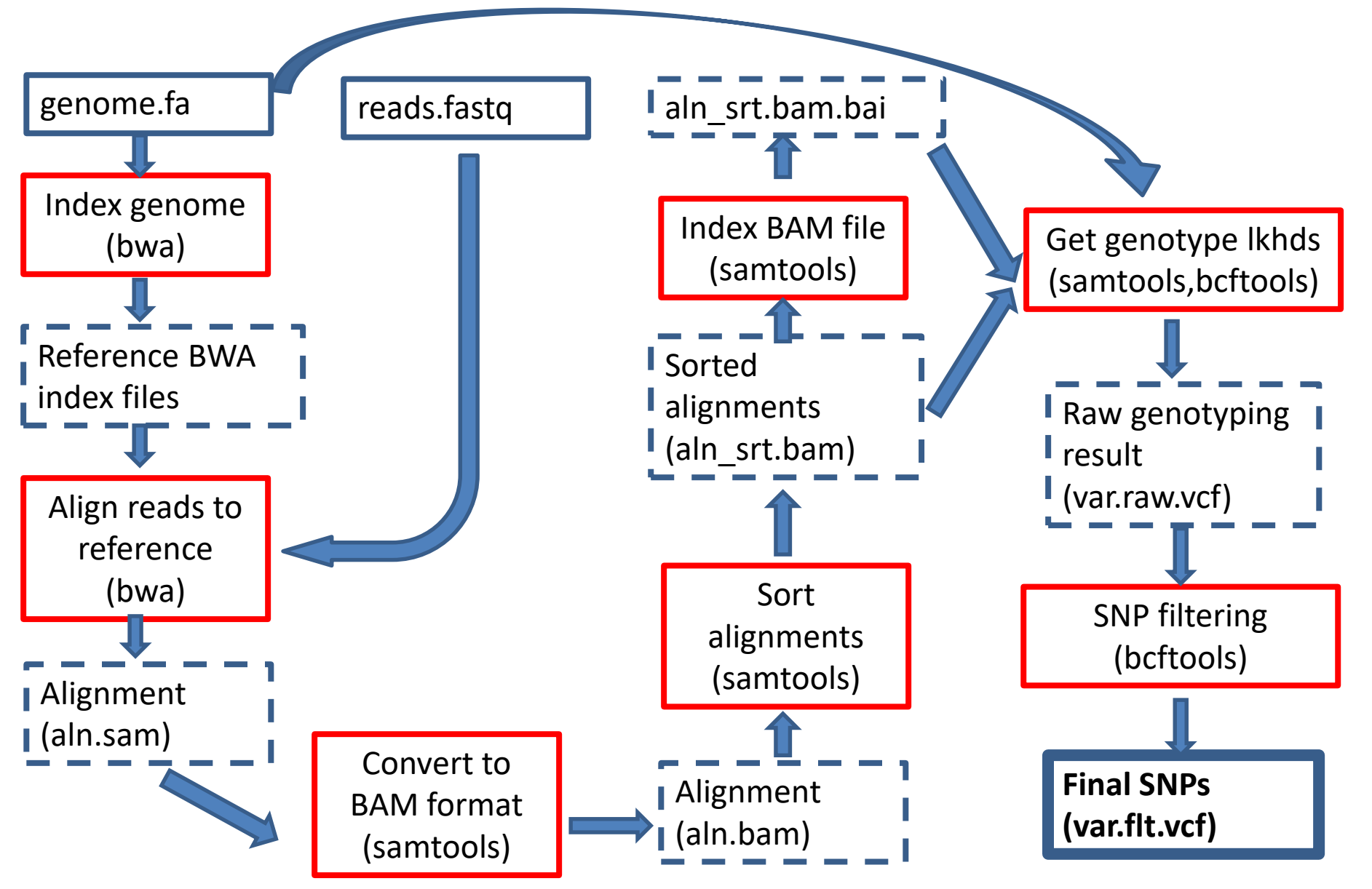

## Scripts: tools for executing complex tasks

Sequence of steps on previous slide is an example of a **pipeline** 

- Each step corresponds to (typically) one instance of a program or command
- Input files used in a step are (typically) generated in preceding steps
- Some steps may run quite long (depends on amount of input data and size of reference)
- Executing each step in a terminal as a command is possible, but tedious and hard to repeat (for example, with a new input data)
- Remedy: write a shell script <u>a text file with commands</u>

#### Shell script: a set of commands (and comments) in a text file

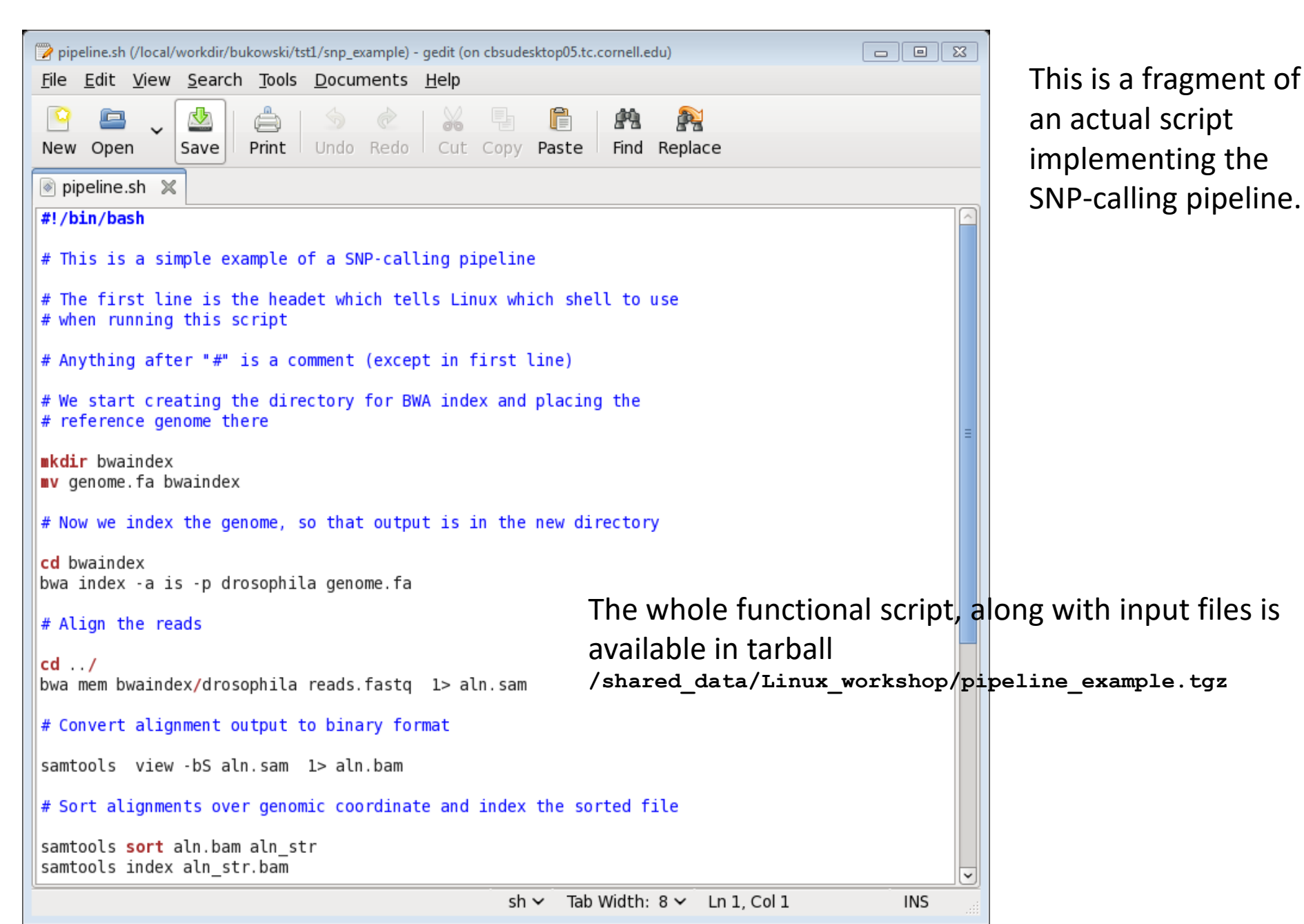

#### **Shell scripts**

□ First line should be **#!/bin/bash** (indicates the shell used to interpret the script)

If absent, default shell will be used (bash)

□ Everything in a line following "**#**" is a **comment** 

May include system commands (like cp, mv, mkdir, ...) and commands launching programs (blastall, bwa, samtools, ...)

□ Commands will be executed "in the order of appearance"

 $\Box$  Long lines can be broken with "\" character

The "\" character must be the last one in a line (no blank spaces after it)

□ Script (e.g., **my\_script.sh**, in the current directory) can be run as in the following:

```
bash ./my_script.sh >& my_script.log &
./my_script.sh >& my_script.log &
```

The second command will work if the file my\_script.sh is made executable with the command

chmod u+x my\_script.sh

#### Shell scripts: conditionals and loops

```
#!/bin/bash
# Example of a loop
# For each file with name ending with ".txt"
# count the files and compress the file
for i in *.txt
do
        wc ${i}
        gzip ${i}
done
# Another loop example:
# Create 10 directories called dir1, dir2, ..., dir10
#
for i in {1..10}
do
        mkdir dir${i}
done
```

### More about scripting

#### Multiple scripting tools available

- **shell** (bash, tcsh good for stitching together shell commands)
- **perl** (very popular in biology, due to BioPerl module package)
- **python** (good numerical analysis tools NumPy, SciPy packages)
- **awk** (mostly text parsing and processing)
- **sed** (mostly text parsing and processing)
- **R** (rich library of numerical analysis and statistical functions)

#### Using multiple processors

Recommended reading: Efficient use of CPUs/cores on BioHPC Cloud machines <u>http://biohpc.cornell.edu/lab/doc/using\_BioHPC\_CPUs.pdf</u>

## **Multiple processors**

Using **BLAST** to search **swissprot** database for matches of 10,000 randomly chosen human cDNA sequences (swissprot is a good example of a small memory footprint).

|              | CPU    |           |       |        |              |
|--------------|--------|-----------|-------|--------|--------------|
|              | availa | cores     | cores | time   | speedup      |
| machine      | ble    | available | used  | (hrs)  | (in machine) |
| cbsulm10     | 4      | 64        | 64    | 0.931  | 27.506       |
| cbsulm10     | 4      | 64        | 16    | 1.962  | 13.056       |
| cbsulm10     | 4      | 64        | 1     | 25.619 | 1.000        |
| cbsumm15     | 2      | 24        | 24    | 2.058  | 12.117       |
| cbsumm15     | 2      | 24        | 12    | 2.593  | 9.616        |
| cbsumm15     | 2      | 24        | 1     | 24.930 | 1.000        |
| cbsum1c2b008 | 2      | 8         | 8     | 4.193  | 6.717        |
| cbsum1c2b008 | 2      | 8         | 1     | 28.161 | 1.000        |

Using **BLAST** to search **nr** database for matches of 2,000 randomly chosen human cDNA sequences (nr is a good example of a large memory footprint).

| machine  | CPU<br>available | cores<br>available | cores<br>used | time<br>(hrs) | speedup<br>(in machine) |
|----------|------------------|--------------------|---------------|---------------|-------------------------|
| cbsulm10 | 4                | 64                 | 64            | 10.97         | 2.222                   |
| cbsulm10 | 4                | 64                 | 16            | 24.37         | 1.000                   |
| cbsumm15 | 2                | 24                 | 24            | 26.10         | 2.140                   |
| cbsumm15 | 2                | 24                 | 12            | 55.85         | 1.000                   |
- □ It is VERY important to use multiple cores. BLAST on 64 cores takes only 0.931 hours (2K cDNA vs swissprot), the same run on a single core takes over 25 hours!
- □ Speedup is not directly proportional to the number of cores. Most often it is less than expected, but still sufficiently large to justify the effort. 64 cores compared to 1 core in swissprot example give 27.5 speedup rate, much less than 64-fold, but still large!
- Speedup depends on the machine (hardware), program (algorithm), and parameters (e.g., nr vs swissport). When using nr database on cbsumm15 the speedup between 12 and 24 cores is 2.14. For swissprot on the same machine it is only 1.26.
  - It is often a good idea to run a short example first (if possible) on a subset of data to figure out the optimal number of cores.

Three ways to utilize multiple CPU cores on a machine:

- Using a given program's built-in parallelization
- Simultaneously executing several programs in the background
- Using a "driver" program to execute multiple tasks in parallel

Take advantage of a program's built-in parallelism <u>invoked with an option</u>

- read documentation to find out if your program has this feature
- Look for keywords like "multithreading", "parallel execution", "multiple processors", etc.

A few examples:

```
blastall -a 8 [other options]
blastx -num threads 8 [other options]
tophat -p 8 [other options]
cuffdiff -p 8 [other options]
bwa -t 8 [other options]
bowtie -p 8 [other options]
```

Remember speedup is not perfect, so optimal number of threads needs to be optimized by trial and error using subset of input data

blastx -num threads 2 -db ./databases/swissprot -query seq tst.fa

| 🛃 bu           | kowski@cbsur           | n1c1b | 003:/w       | orkdir/buko         | wski/blast_       | test            |    |                    |             |                        |           | _              |   | Х   |
|----------------|------------------------|-------|--------------|---------------------|-------------------|-----------------|----|--------------------|-------------|------------------------|-----------|----------------|---|-----|
| top -<br>Tasks | 15:42:34<br>: 306 tota | up 4  | 19 da<br>1 r | ys, 19:5<br>unning, | 9, 3 u<br>305 sle | sers,<br>eping, | 10 | ad aver<br>0 stopp | age<br>bed, | : 0.87, 0.<br>0 zombie | 77, 0.78  |                |   | ^   |
| %Cpu (         | s): 25.0 u             | ls,   | 2.0          | sy, 0.0             | ni, 64            | .5 id,          | 6  | .6 wa,             | 0.0         | 0 hi, 1.9              | si, 0.0   | st             |   |     |
| KIB M          | em : 16264             | 868   | tota         | 1, 2582             | 488 fre           | e, 58           | 26 | 16 used            | 1, 13       | 3099764 bu             | f/cache   |                |   |     |
| KiB S          | wap: 19455             | 996   | tota         | 1, 19454            | 452 fre           | e,              | 15 | 44 used            | i. 14       | 4229552 ava            | ail Mem   |                |   |     |
|                |                        |       |              |                     |                   |                 |    |                    |             |                        |           |                |   | - 1 |
| PID            | USER                   | PR    | NI           | VIRT                | RES               | SHR             | s  | %CPU %             | MEM         | TIME+                  | COMMAND   |                |   |     |
| 26831          | bukowski               | 20    | 0            | 451108              | 47712             | 40184           | s  | 200.3              | 0.3         | 0:08.00                | blastx    |                |   |     |
| 21297          | root                   | 20    | 0            | 0                   | 0                 | 0               | s  | 5.8                | 0.0         | 236:10.04              | socknal_s | d02_0          | 0 |     |
| 21715          | bukowski               | 20    | 0            | 356256              | 10400             | 5360            | D  | 3.7                | 0.1         | 139:10.07              | tracker-s | store          |   |     |
| 21305          | root                   | 20    | 0            | 0                   | 0                 | 0               | S  | 2.0                | 0.0         | 34:26.34               | ptlrpcd ( | 00 00          |   |     |
| 491            | root                   | 20    | 0            | 67020               | 15580             | 1440            | s  | 1.0                | 0.1         | 577:19.78              | plymouth  | 1 <sup>-</sup> |   |     |
| 12338          | root                   | 20    | 0            | 0                   | 0                 | 0               | s  | 1.0                | 0.0         | 29:12.95               | ldlm cb02 | 2 002          |   |     |
| 8295           | qdm                    | 20    | 0            | 727644              | 21144             | 3368            | s  | 0.7                | 0.1         | 198:58.38              | gsd-color | -              |   |     |
| 21298          | root                   | 20    | 0            | 0                   | 0                 | 0               | s  | 0.7                | 0.0         | 35:12.57               | socknal s | d02 0          | 1 |     |
| 21306          | root                   | 20    | 0            | 0                   | 0                 | 0               | s  | 0.7                | 0.0         | 34:16.95               | ptlrpcd 0 | 0 01           |   |     |
| 21344          | root                   | 20    | 0            | 0                   | 0                 | 0               | S  | 0.7                | 0.0         | 29:14.19               | ldlm cb02 | 2 000          |   |     |
| 21345          | root                   | 20    | 0            | 0                   | 0                 | 0               | S  | 0.7                | 0.0         | 29:10.91               | ldlm_cb02 | 001            |   |     |
| 9              | root                   | 20    | ō            | 0                   | 0                 | 0               | s  | 0.3                | 0.0         | 10:24.98               | rcu sched | 1              |   |     |
| 4291           | root                   | 20    | ō            | 90500               | 2976              | 2120            | s  | 0.3                | 0.0         | 10:32.26               | rngd      | -              |   |     |
| 6292           | root                   | 20    | õ            | 0                   | 0                 | 0               | s  | 0.3                | 0.0         | 6:55.95                | ldlm bl ( | 4              |   |     |

□ >100% CPU indicates the program is **multithreaded** 

Multiple <u>threads</u> within a <u>single process</u> rather than multiple processes

Simultaneously executing several programs in the background

<u>Example</u>: suppose we have to compress (gzip) several files. We can simply launch multiple **gzip** commands in the background, <u>without waiting for</u> <u>previous ones to finish</u>:

| gzip | file1 | & |
|------|-------|---|
| gzip | file2 | & |
| gzip | file3 | & |
|      |       |   |

Multiple processes (1 thread in each)

| 🛃 [scre                 | een 1: bash] bu                       | kowsk            | i@cb               | sudeskto                   | p05:~                      |                         |            |                        |                        |                                                                    | 8 |
|-------------------------|---------------------------------------|------------------|--------------------|----------------------------|----------------------------|-------------------------|------------|------------------------|------------------------|--------------------------------------------------------------------|---|
| Tasks<br>Cpu(s)<br>Mem: | : 593 tota<br>): 17.8%us<br>49414048k | 1,<br>, 0<br>tot | 4 1<br>.1%s<br>al, | unning<br>sy, 0.<br>490263 | g, 589<br>.0%ni,<br>380k i | 9 slee<br>82.0<br>1sed, | epi<br>0%i | ing,<br>id, 0<br>38766 | 0 st<br>.0%wa<br>8k fr | opped, 0 zombie<br>, 0.0%hi, 0.0%si, 0.0%st<br>ee, 105696k buffers | * |
| Swap:                   | USER                                  | PR               | al,<br>NI          | VIRT                       | RES                        | SHR                     | 51<br>S    | \$CPU                  | SK IT                  | TIME+ COMMAND                                                      |   |
| 30204<br>30205          | bukowski<br>bukowski                  | 20<br>20         | 0                  | 4356<br>4356               | 696<br>692                 | 320<br>320              | R<br>R     | 100.0                  | 0.0                    | 0:04.04 gzip<br>0:04.04 gzip                                       |   |
| 30206                   | bukowski                              | 20               | 0                  | 4356                       | 696                        | 320                     | F          | 99.3                   | 0.0                    | 0:04.03 gzip                                                       |   |
| 73                      | root                                  | 20               | 0                  | 0                          | 0                          | 0                       | S          | 0.7                    | 0.0                    | 0:04.56 events/6                                                   |   |
| 2617                    | root                                  | 20               | 0                  | 390m                       | 71m                        | 2804                    | s          | 0.7                    | 0.1                    | 10:04.51 glusterfs                                                 |   |
| 25934                   | bukowski                              | 20               | 0                  | 118m                       | 1152                       | 936                     | S          | 0.7                    | 0.0                    | 0:00.06 screen                                                     |   |

What if in the previous example, we had, say, **3000** files instead of just 3, but **still only a few processors**?

Submitting all 3000 commands simultaneously in the background (in principle, it could be done painlessly using a script) would not work too well, because:

□ Each processor would have to switch between many processes – possible, but inefficient

□ With large number (and/or size) of files being processed, access to disk would become a bottleneck (i.e., processes would spend most of their time competing for access to disk)

Disk access (referred to as I/O – input/output) is always an issue for programs which do a lot of reading/writing (like gzip)

□ As a result, we would get no speedup, or (more likely) processing of all files in parallel would take longer than processing them one by one

In situations like this (many short tasks and a few processors), we need a special "driver" tool to efficiently distribute the tasks.

Using a "driver" program to execute multiple tasks in parallel

Example: create a file called (for example) **TaskFile** (This is **NOT** a script, although it could be executed as such...)

| 🍞 Tasl                                                       | kFile (/l                                                    | ocal/wo                                         | rkdir/buko       | wski/tst1)    | - gedit (     |  |  |  |
|--------------------------------------------------------------|--------------------------------------------------------------|-------------------------------------------------|------------------|---------------|---------------|--|--|--|
| <u>F</u> ile                                                 | <u>E</u> dit                                                 | <u>V</u> iew                                    | <u>S</u> earch   | <u>T</u> ools | <u>D</u> ocur |  |  |  |
| New                                                          | Ope                                                          | n 🖌                                             | <u>♪</u><br>Save | )<br>Print    | 🥎<br>Undo     |  |  |  |
| Ta:                                                          | skFile                                                       | ×                                               |                  |               |               |  |  |  |
| gzip<br>gzip<br>gzip<br>gzip<br>gzip<br>gzip<br>gzip<br>gzip | file<br>file<br>file<br>file<br>file<br>file<br>file<br>file | 1<br>2<br>3<br>4<br>5<br>6<br>7<br>8<br>9<br>10 |                  |               |               |  |  |  |
| (up to <b>file3000</b> )                                     |                                                              |                                                 |                  |               |               |  |  |  |

This long file can be created, for example, using the following shell script:

| 🍞 make_taskfile.sh (/local/workdir/bukowski/tst1) - ged 🗖                                                                                                    |              |  |  |  |  |  |  |  |
|----------------------------------------------------------------------------------------------------|--------------|--|--|--|--|--|--|--|
| <u>F</u> ile <u>E</u> dit <u>V</u> iew <u>S</u> earch <u>T</u> ools <u>D</u> ocuments                                                                                                    | <u>H</u> elp |  |  |  |  |  |  |  |
| Image: New OpenImage: SaveImage: SaveImage: | Cut V        |  |  |  |  |  |  |  |
| 📄 TaskFile 💥 💽 make_taskfile.sh 🗶                                                                                                    |              |  |  |  |  |  |  |  |
| #!/bin/bash                                                                                                    |              |  |  |  |  |  |  |  |
| r∎ -f TaskFile<br>for i in {13000}<br>do                                                                                                    |              |  |  |  |  |  |  |  |
| <pre>echo gzip file\${i} &gt;&gt; TaskFile</pre>                                                                                                    |              |  |  |  |  |  |  |  |
| done                                                                                                    |              |  |  |  |  |  |  |  |
| sh → Tab Width: 8 → Ln 3, Col 15                                                                                                    | INS          |  |  |  |  |  |  |  |

Then run the command (assuming the **TaskFile** and all **file**\* files are in the current dir)

/programs/bin/perlscripts/perl\_fork\_univ.pl TaskFile NP >& log &

where **NP** is the number of processors to use (e.g., 10)

**perl\_fork\_univ.pl** is an CBSU in-house "driver" script (written in perl)

□ It will execute tasks listed in **TaskFile** using up to **NP** processors

- The first NP tasks will be launched simultaneously
- The (NP+1) th task will be launched right after one of the initial ones completes and a "slot" becomes available
- The (NP+2) nd task will be launched right after another slot becomes available
- ..... etc., until all tasks are distributed

□ Only up to **NP** tasks are running at a time (less at the end)

□ All **NP** processors always kept busy (except near the end of task list) – Load Balancing

## <u>Mixed parallelization</u>: running several simultaneous multi-threaded tasks (each processing different data) on a large machine (here: 64-core)

```
tophat -p 7 -o B L1-1 --transcriptome-index genome/transcriptome/ZmB73 5a WGS \
   --no-novel-juncs genome/maize \
  fastq/2284 6063 7073 C3AR7ACXX B L1-1 ATCACG R1.fastq.gz \
  fastq/2284 6063 7073 C3AR7ACXX B L1-1 ATCACG R2.fastq.gz >& B L1-1.log &
tophat -p 7 -o B L1-2 --transcriptome-index genome/transcriptome/ZmB73 5a WGS \
   --no-novel-juncs genome/maize \
  fastq/2284 6063 7076 C3AR7ACXX B L1-2 TGACCA R1.fastq.gz \
  fastq/2284 6063 7076 C3AR7ACXX B L1-2 TGACCA R2.fastq.gz >& B L1-2.log &
tophat -p 7 -o B_L1-3 --transcriptome-index genome/transcriptome/ZmB73 5a WGS \
  --no-novel-juncs genome/maize \
  fastq/2284 6063 7079 C3AR7ACXX B L1-3 CAGATC R1.fastq.gz \
  fastq/2284 6063 7079 C3AR7ACXX B L1-3 CAGATC R2.fastq.gz >& B L1-3.log &
tophat -p 7 -o L L1-1 --transcriptome-index genome/transcriptome/ZmB73 5a WGS \
  --no-novel-juncs genome/maize \
  fastq/2284 6063 7074 C3AR7ACXX L L1-1 CGATGT R1.fastq.gz \
  fastq/2284 6063 7074 C3AR7ACXX L L1-1 CGATGT R2.fastq.gz >& L L1-1.log &
tophat -p 7 -o L L1-2 --transcriptome-index genome/transcriptome/ZmB73 5a WGS \
  --no-novel-juncs genome/maize \
  fastq/2284 6063 7077 C3AR7ACXX L L1-2 ACAGTG R1.fastq.gz \
  fastq/2284_6063_7077_C3AR7ACXX_L_L1-2_ACAGTG_R2.fastq.gz >& L_L1-2.log &
tophat -p 7 -o L L1-3 --transcriptome-index genome/transcriptome/ZmB73 5a WGS \
  --no-novel-juncs genome/maize \
  fastq/2284 6063 7080 C3AR7ACXX L L1-3 ACTTGA R1.fastq.gz \
   fastq/2284 6063 7080 C3AR7ACXX L L1-3 ACTTGA R2.fastq.gz >& L L1-3.log &
tophat -p 7 -o S L1-1 --transcriptome-index genome/transcriptome/ZmB73 5a WGS \
  --no-novel-juncs genome/maize \
  fastq/2284 6063_7075_C3AR7ACXX_S_L1-1_TTAGGC_R1.fastq.gz \
  fastq/2284 6063 7075 C3AR7ACXX S L1-1 TTAGGC R2.fastq.gz >& S L1-1.log &
tophat -p 7 -o S L1-2 --transcriptome-index genome/transcriptome/ZmB73 5a WGS \
   --no-novel-juncs genome/maize \
  fastq/2284 6063_7078_C3AR7ACXX_S_L1-2_GCCAAT_R1.fastq.gz \
  fastq/2284 6063 7078 C3AR7ACXX S L1-2 GCCAAT R2.fastq.gz >& S L1-2.log &
tophat -p 7 -o S L1-3 --transcriptome-index genome/transcriptome/ZmB73 5a WGS \
   --no-novel-juncs genome/maize \
  fastq/2284 6063 7081 C3AR7ACXX S L1-3 GATCAG R1.fastq.gz \
   fastq/2284 6063 7081 C3AR7ACXX S L1-3 GATCAG R2.fastq.gz >& S L1-3.log &
```

#### General guidelines

Do not run more processes/threads than CPU cores available on the machine

- For large number of tasks, use script perl\_fork\_univ.pl
- □ Run only as many simultaneous processes as will **fit in memory** (RAM)
  - when in doubt, run a single process first and check its memory requirement (for example, using top)
- Programs heavy on I/O will compete for disk access if run in parallel running too many simultaneously is not a good idea
- □ If available, use program's own multithreading options
- Using subset of input data, try to determine number of CPU cores which (for a given machine, input, and program options) gives the optimal speedup.

# Old/Extras

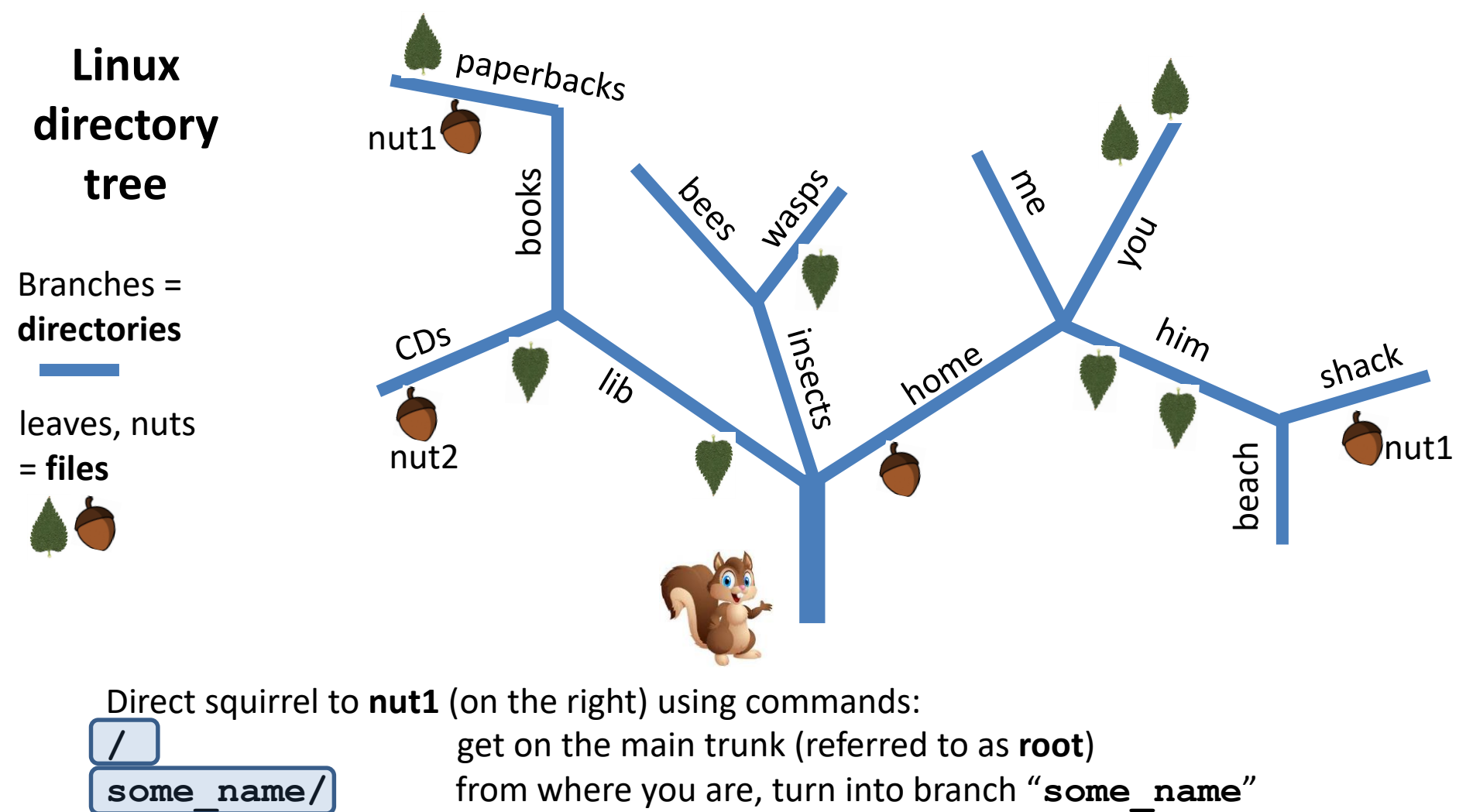

return to the previous branch (closer to root)

stay where you are

Using these, direction from the ground to **nut1** will be:

/home/him/shack/nut1

This is called **absolute path** (starting from the trunk)

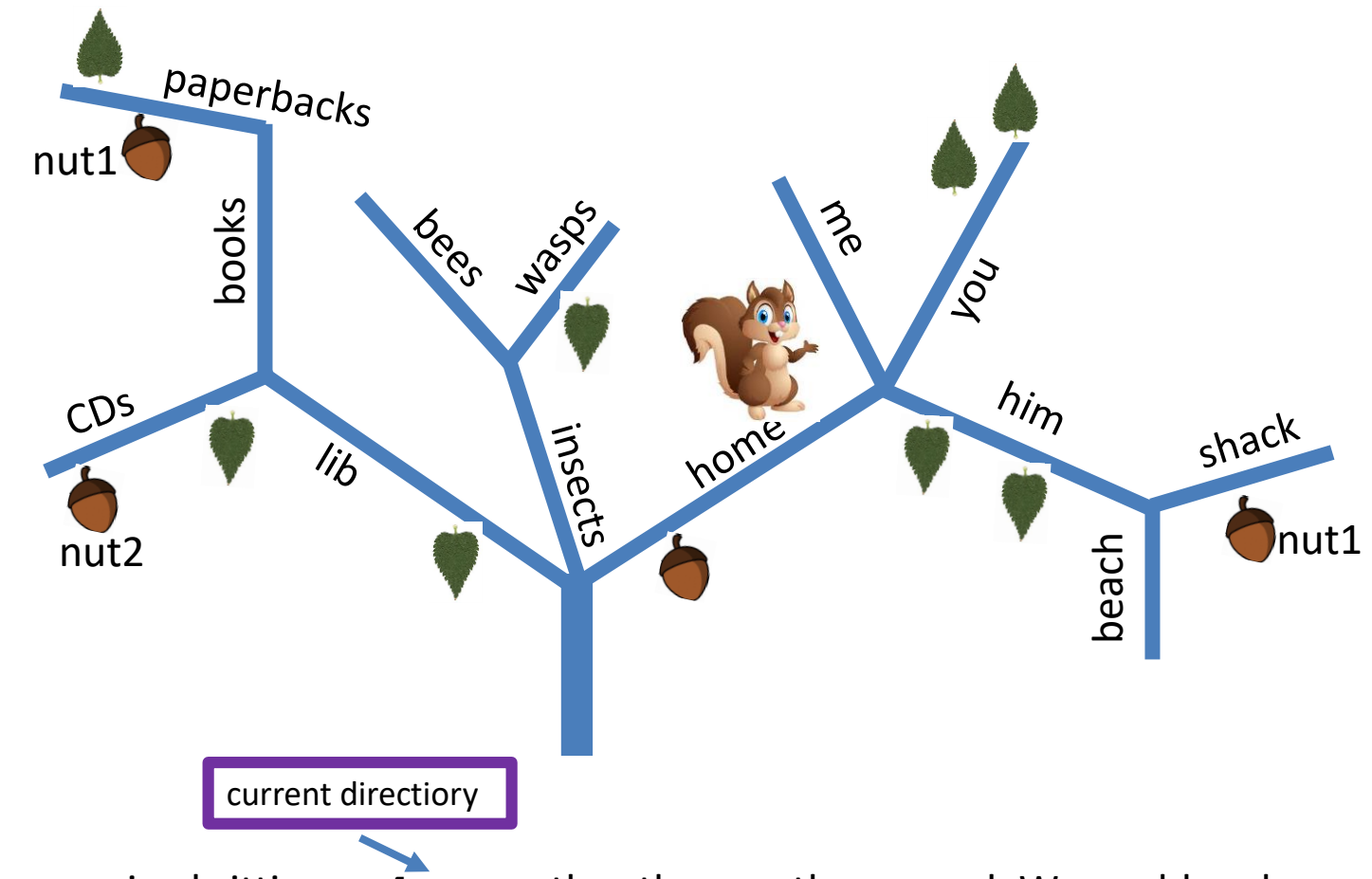

Assume squirrel sitting on **home** rather than on the ground. We could make him jump to the ground and use the absolute path. Instead, we can simplify:

him/shack/nut1

This is called **relative path** (starting from where "we are")

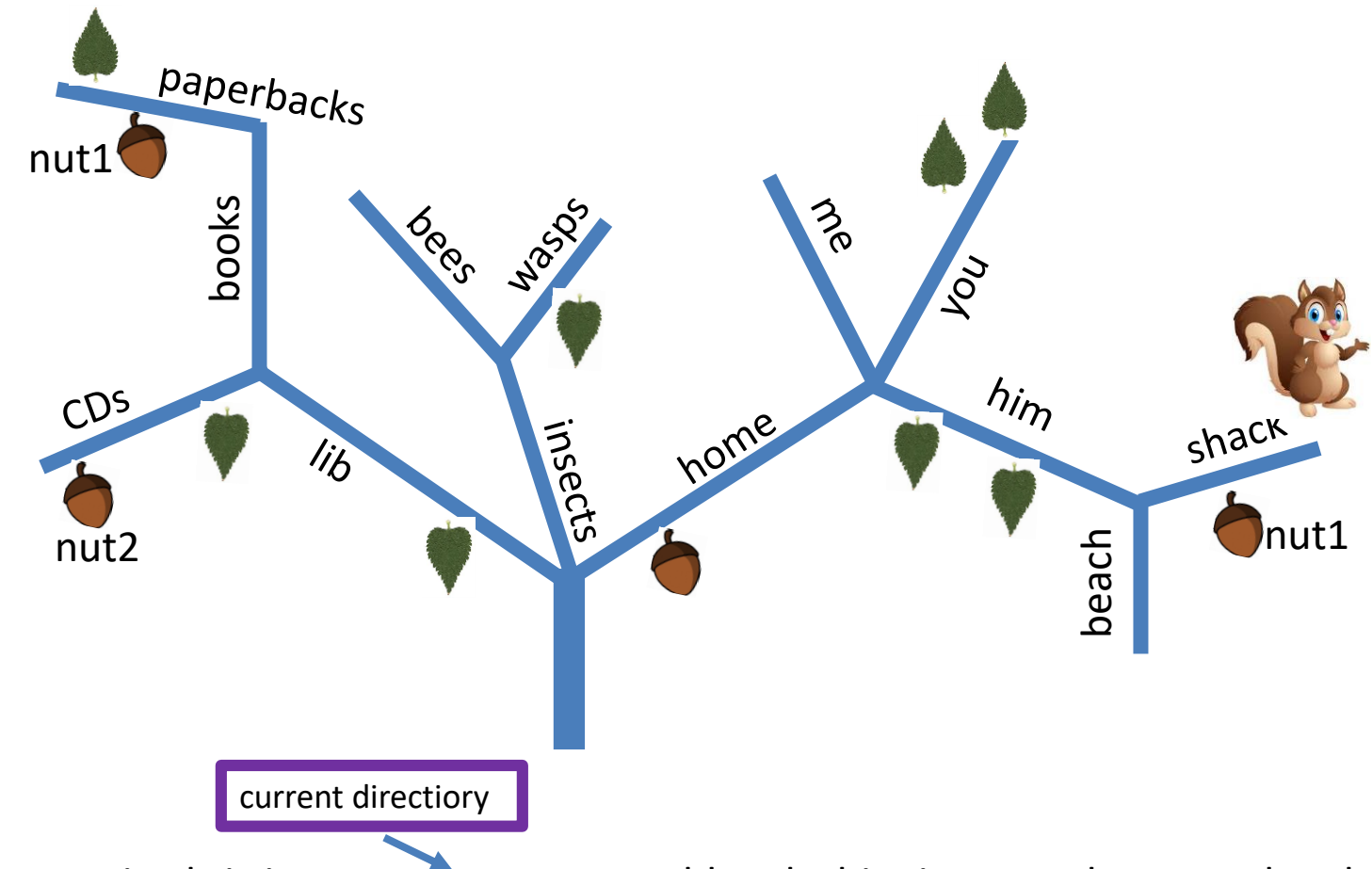

Assume squirrel sitting on **shack**. We could make him jump to the ground and use the absolute path. Instead, we can simplify:

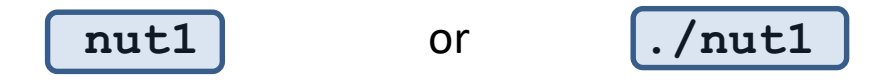

This is called **relative path** (starting from where "we are")

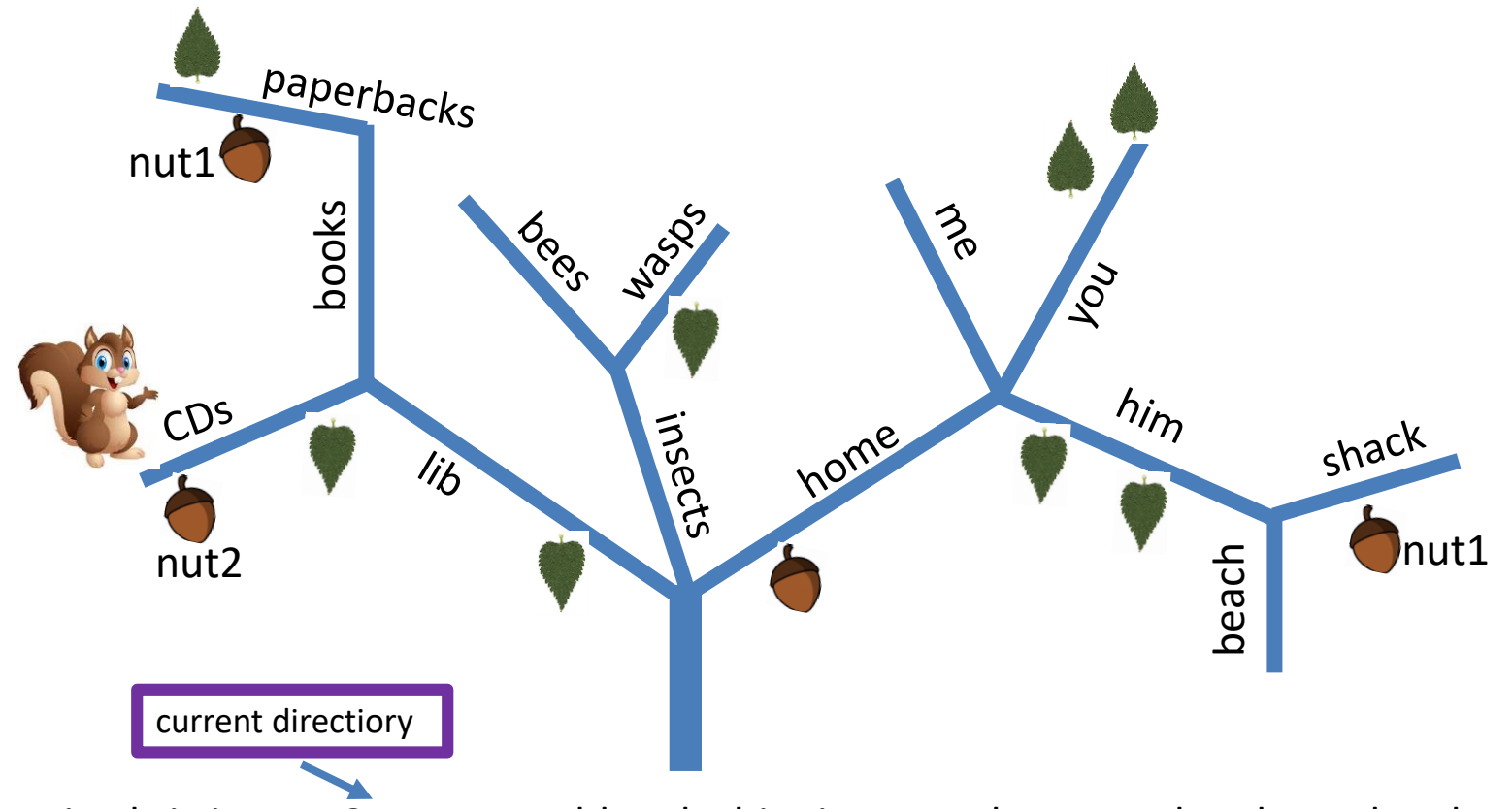

Assume squirrel sitting on **CDs**. We could make him jump to the ground and use the absolute path. Instead, we can simplify:

../../home/him/shack/nut1

Another example of relative path. Could also use, for example,

../../insects/bees/../wasps/../../home/me/../him/shack/nut1

Sounds unnecessarily long, but sometimes useful

#### **Example of directory tree (more real)**

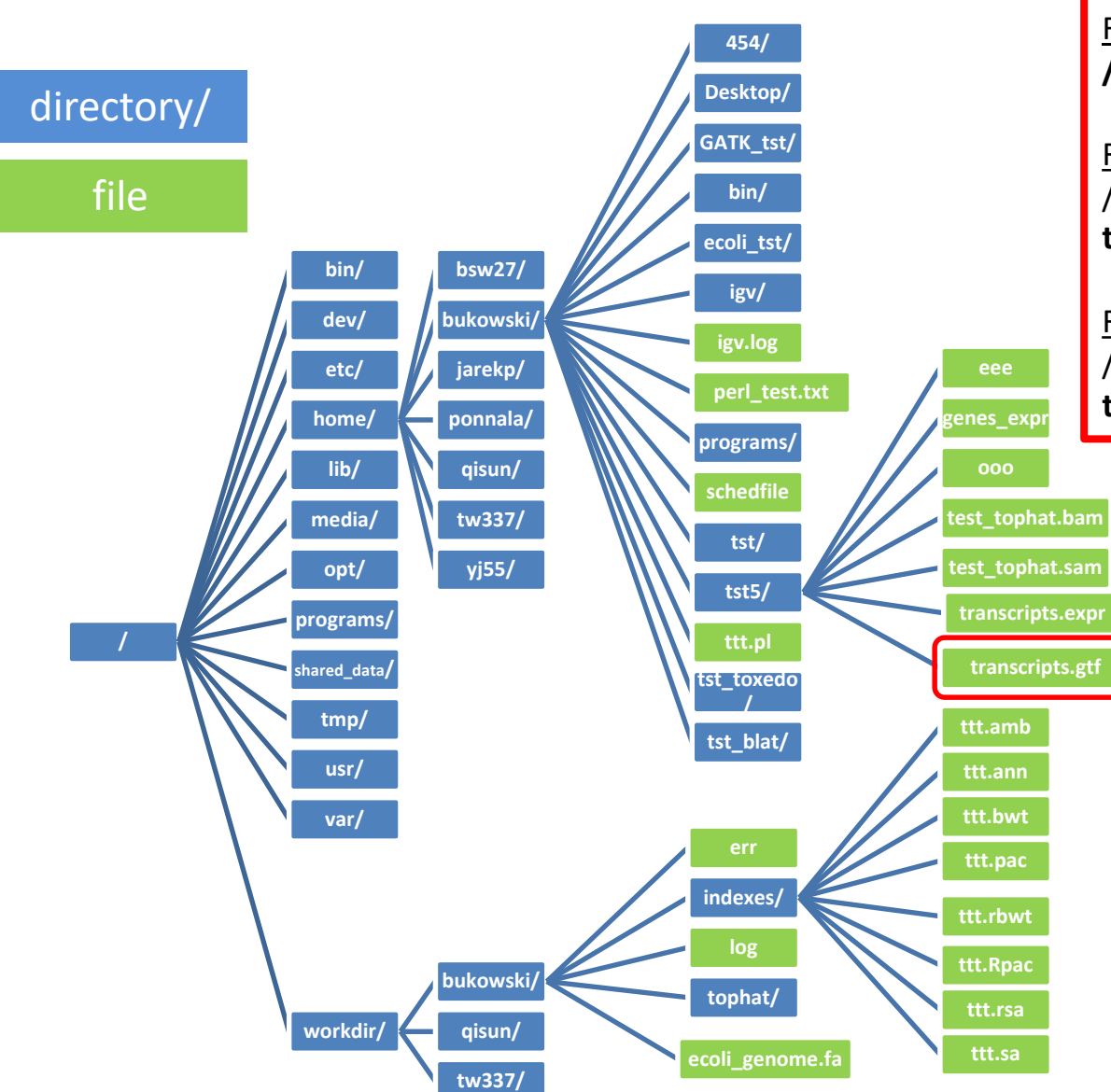

Referring to files: <u>Full path</u>: /home/bukowski/tst5/transcripts.gtf <u>Relative path (i.e., relative to</u> /home/bukowski) tst5/transcripts.gtf <u>Relative path (i.e., relative to</u>

/home/bukowski/tst5) transcripts.gtf

#### **Cornell-Ithaca NetID simplifies work – get it if you can!**

https://it.cornell.edu/cuweblogin-netids-policy/who-eligible-netid

#### Excerpt:

Weill Cornell Medical College faculty and staff can be issued a NetID if they need access to online services offered on the Ithaca campus. A NetID may be requested by contacting the <u>IT Service</u> <u>Desk</u>.

Students at Weill Cornell Medical College are not eligible for Cornell NetIDs.

## Logging in via ssh from Windows PC

- Install remote access software (PuTTy). For details, consult <u>http://biohpc.cornell.edu/lab/doc/Remote\_access.pdf</u>
- Use PuTTy to open a <u>terminal window</u> on the reserved workstation using ssh protocol
  - When connecting for the first time, a window will pop out about "caching server hostkey" – answer "Yes". The window will not appear next time around
  - while you are typing your password, the <u>terminal will appear frozen</u> this is on purpose!
  - Adjust colors, if desired (before or after connecting)
  - configure X11 forwarding (if you intend to run graphical software)
  - Save the configuration under an informative name
- You may open several terminal windows, if needed (in PuTTy can use "Duplicate Session" function).

## Working with text files

Viewing text files

#### less README.txt

(display the content of the file README.txt in the current directory dividing the file into pages; press SPACE bar to go to the next page or use up/down arrows)

head -100 my\_reads.fastq

(display first 100 lines of the file my\_reads.fastq in the current directory)

tail -100 my\_reads.fastq

(display last 100 lines of the file my\_reads.fastq in the current directory)

tail -1000 my\_reads.fastq | less

(extract the last 1000 lines of the file my\_reads.fasta and display them page by page)

head -1000 my\_reads.fastq | tail -100

(display lines 901 through 1000 of the file my\_reads.fastq). Note the "|" character: it pipes the output from one command as input to another

cat my reads.fastq

(print the file on screen)

wc my\_reads.fastq

(display the number of lines, words, and characters in a file)

pipe

Output from first command is "piped" as input to the second

cat my reads.fastq >> reads all

(append a file to the end of another)

#### Working with text files

Looking for a string in a text file:

grep "Error: lane" calc.log

(display all lines of the file calc.log in the current directory which contain the string "Error: lane")

Looking for a string in a group of text files:

grep "Error: lane" \*.out

(display all files **\*.out** in the current directory which contain the string "Error: lane"; also display the lines containing that string)

Looking for lines which do not contain a string (ignore case)

grep -i -v "some STring" my\_file

Look for lines containing "AAA" surrounded by TABs grep -P "\tAAA\t" my\_file

| cut/paste         | File1    | File2       | TAB-delimited files                 |
|-------------------|----------|-------------|-------------------------------------|
| examples          | abc      | 1 2 3       |                                     |
| •                 | a 2 C    | 789         |                                     |
|                   | g m f    | 4 5 6       |                                     |
|                   | j k l    | 10 11 12    |                                     |
| cut -f 1,3 File1  |          | cut -f 1com | plement File1                       |
| a c               |          | 1           | o c                                 |
| аi                |          | -           | n i                                 |
| d f               |          | -           | ÷÷<br>⇒f                            |
| j 1               |          | ]           | s 1                                 |
| paste File1 File2 |          |             |                                     |
|                   | a b c    | 1 2 3       |                                     |
|                   | ghi      | 789         | "-" means that the second file      |
|                   | d e f    | 4 5 6       | is to be read from <b>STDIN</b>     |
|                   | jkl      | 10 11 12    | (passed on through <b>pipe</b> "[") |
| cut -f 1,3 File1  | paste Fi | lle2 -      |                                     |
|                   | 1        | 23 a C      |                                     |
|                   | 7        | 8 9 g i     |                                     |
|                   | 4        | 5 6 d f     |                                     |
|                   | 10 1     | .1 12 j l   |                                     |

#### sort command

Let File contain a TAB- or space-delimited table

sort File

(sort **File** alphabetically over whole rows)

#### sort -k 2,2 -k 3,3n -k 5,5nr File > new File

(sort File alphabetically over column 2, then numerically from small to large over column 3, and then numerically from large to small over column 5; write result to file new\_File)

sort -u File

(sort **File** keeping only unique rows)

See **man sort** for lot's more information

### Working with text files

Files transferred <u>to Linux machine from a Windows or Mac machine</u> often have line endings incompatible with Linux (depends on transfer software used and its settings)

To fix line endings, use **dos2unix** command

dos2unix my\_file

mac2unix my file

(the file my\_file will have linux line endings)

dos2unix -n my file my file converted

mac2unix -n my file my file converted

(the file my\_file\_converted will have linux line endings, the original file my\_file will be kept)

### **VNC: starting VNC server**

#### Please do NOT do it this way on BioHPC workstations! See next slide for server starting procedure on BioHPC Lab!

Log in to the machine via ssh client (e.g., PuTTy), then in the terminal window type:

#### vncserver

You will be asked to set up a password for your VNC session (it is separate from your password on the machine). Once this is done, the VNC server will start running. It will print out the port number (a small integer, typically 1, 2, ...) to use while connecting from the client.

# On BioHPC Lab machines, the VNC server is started through our website.

## **Running applications example: BLAST**

#### □ Input:

- **FASTA file** with query sequences
  - We will use 9 random human cDNA sequences
- Database of known sequences with which the query is to be compared
  - We will use Swissprot set of amino acid sequences
    - Need to translate each cDNA query in 6 frames and align to Swissprot templates
- Output
  - Text file describing hits

Program to run: **blastx** 

Part of the **blast+** suite of programs